2022/11更新

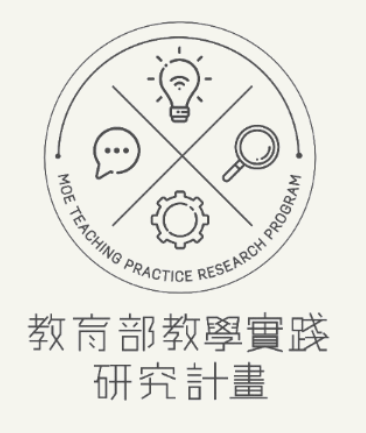

# 系統註冊操作手冊

教師註冊階段-帳號註冊、帳號資料變更、學校驗證 https://tpr.moe.edu.tw/sotl/login

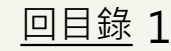

|       |    | 目錄     |    |        |                      |
|-------|----|--------|----|--------|----------------------|
| 註冊流程  |    | 新帳號註冊  |    | 註冊後    |                      |
| 簡易流程圖 | 03 | 點選註冊   | 11 | 帳號資料變更 | 24                   |
| 注意事項  | 04 | 閱讀相關規定 | 12 | 忘記密碼   | 29                   |
| 舊帳號註冊 |    | 填寫註冊資料 | 13 | 學校驗證   |                      |
| 點選此按鈕 | 05 | 信箱驗證   | 16 | 登入系統   | 34                   |
| 輸入舊帳號 | 06 | 學校驗證不過 | 19 | 教師帳號管理 | 38                   |
| 信箱驗證  | 07 | 學校驗證通過 | 23 | 帳號驗證   | 39                   |
| 設定新帳密 | 08 |        |    | 變更申請驗證 | 41                   |
| 前往登入頁 | 10 |        |    | 檢視驗證結果 | 43<br><sub>回目範</sub> |

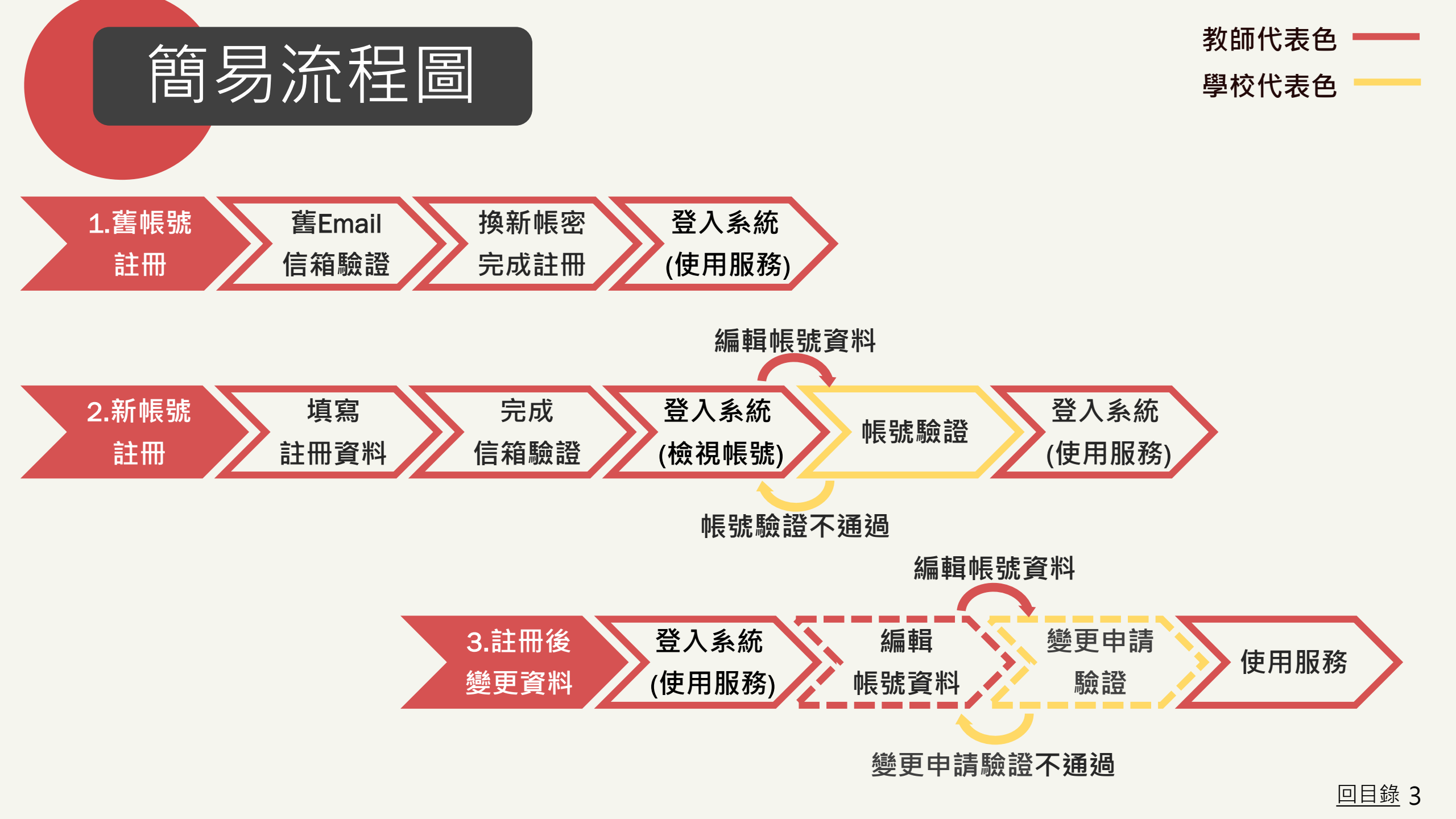

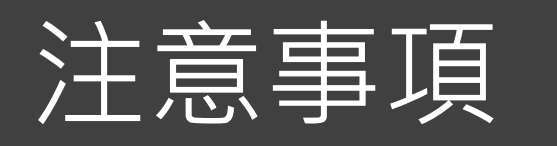

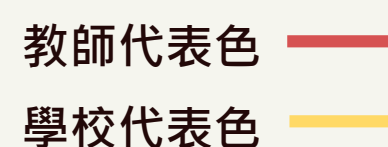

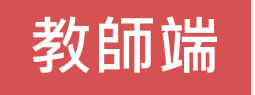

✓ 1.有舊帳號者,請用舊帳號註冊;第一次註冊者,請使用新帳號註冊。
 ✓ 2.註冊完畢後,敬請先至「帳號資料」確認資料皆正確,再使用系統服務(申請計畫等)。

\*如忘記帳號/Email等資訊,請洽學校承辦人協助。 \*若教師正在申請、執行、變更計畫者,則不可隨意修改學校、系所及職稱。需先完成結案,或 申請終止計畫後才能修改。

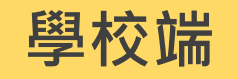

- ☑ 1.協助新註冊帳號驗證。
- ✓ 2.教師註冊完畢後,如教師於系統中「編修帳號資料」,只要含括學校、系所及職稱變更, 既需要學校協助「變更申請驗證」。
- \*每日下午1時,將發系統信通知學校承辦人,有多少教師帳號待學校驗證。

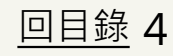

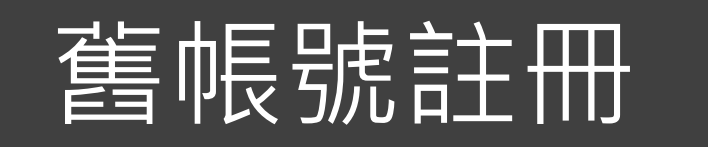

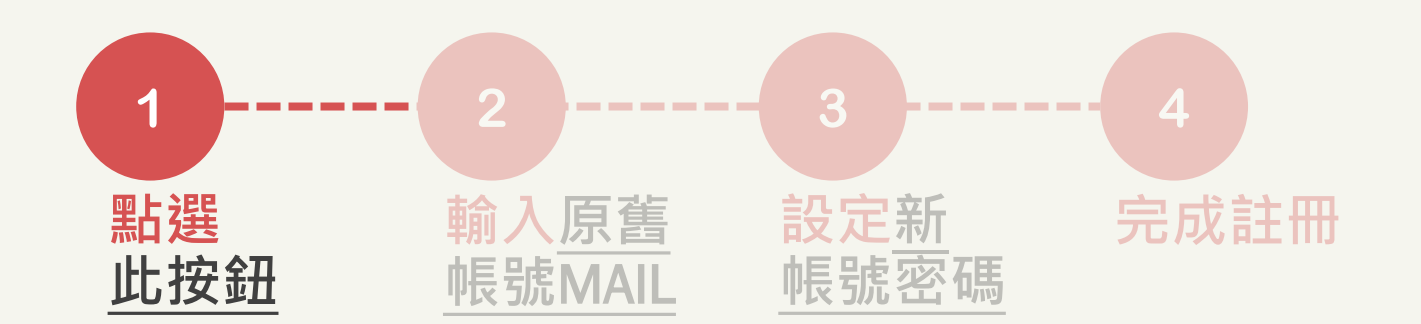

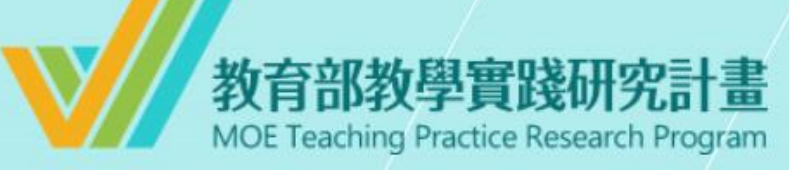

系統登入

已有舊系統帳號者,因本計畫於2022.07.01起因應系統整併及版 本升級,請點選 此按鈕 設定新帳號密碼。 如您已完成設定,請輸入新的帳號密碼逕行登入。

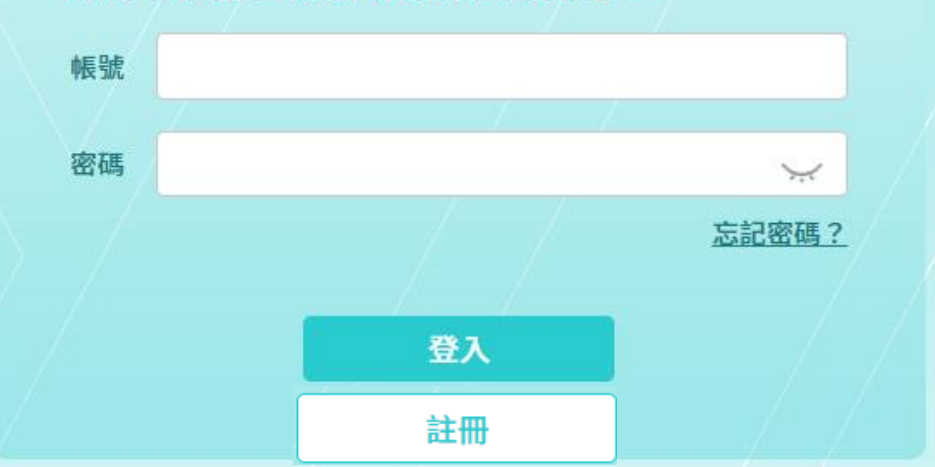

 本計畫系統整併升級,需重 新設定新帳號密碼。
 教師請點「此按鈕」註冊。

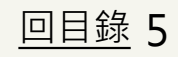

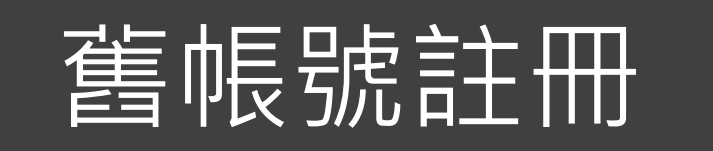

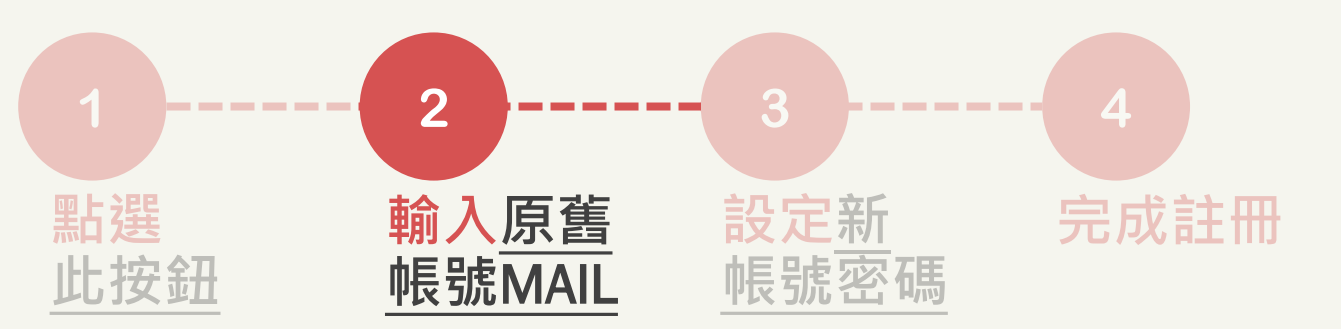

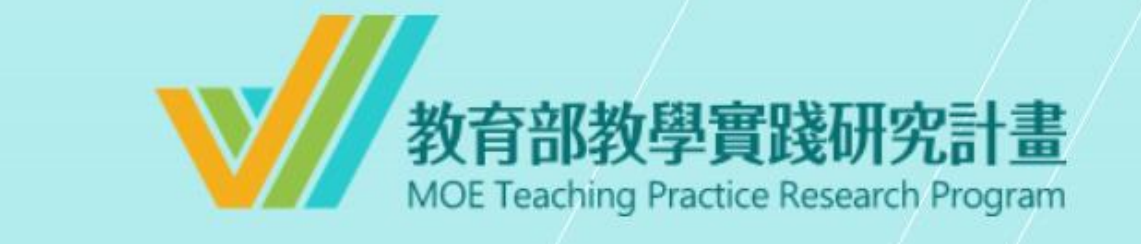

| 請於下方欄位輸入 | 、「原系統帳號(Email)」 | ,以發送 | 「系統帳號密 |
|----------|-----------------|------|--------|
| 碼重設通知信件」 | 給您,謝謝!          |      |        |

原系統帳號(Email)

XXXXX@.....

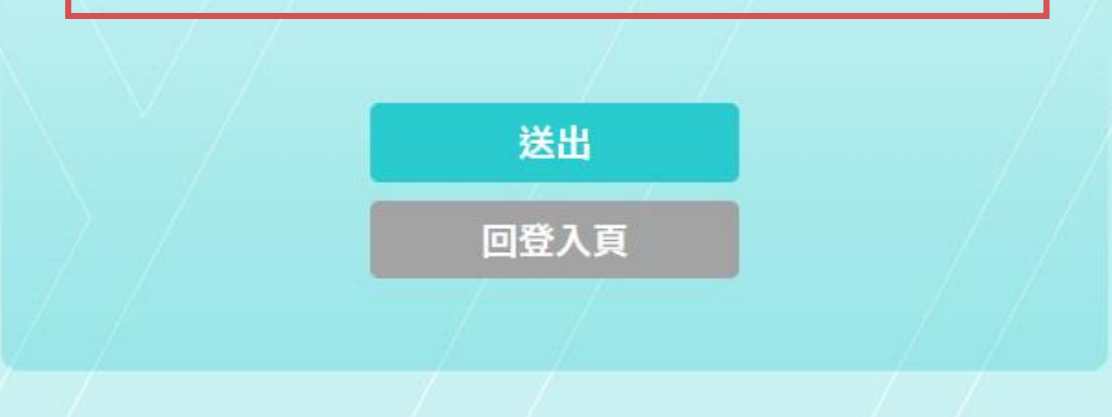

#### 輸入原舊帳號(EMAIL)。 1. 並於15分鐘內至信箱完成認 2. 驗證。

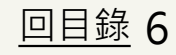

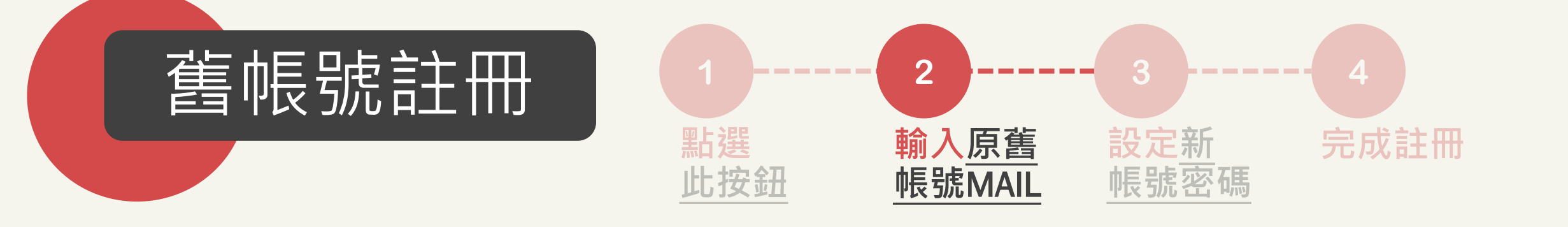

#### \*本信為系統發信,請勿直接回信,請與學校承辦人聯繫\*

■ 先生/女士 您好,

in the local division of the

請點選以下連結進行帳號重新設定:

https://:

# 收到系統帳號密碼重設通知信件, 點開「連結」或複製貼上於瀏覽 器中,完成信箱驗證。

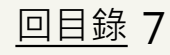

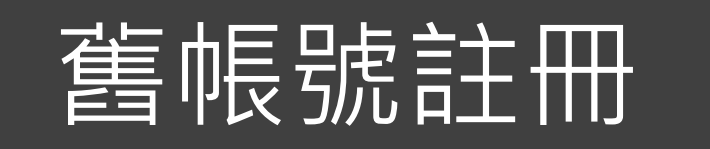

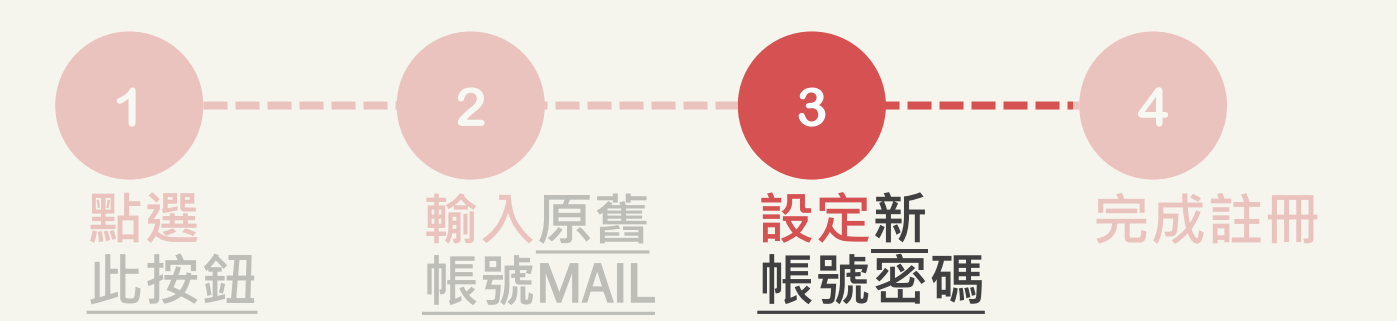

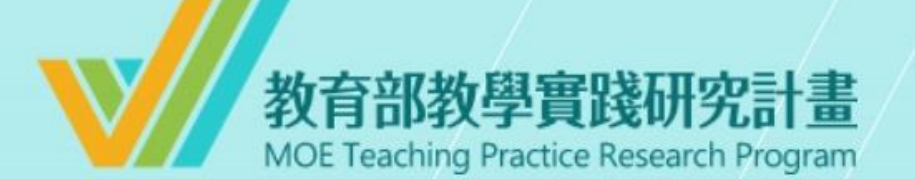

### 設定帳號密碼

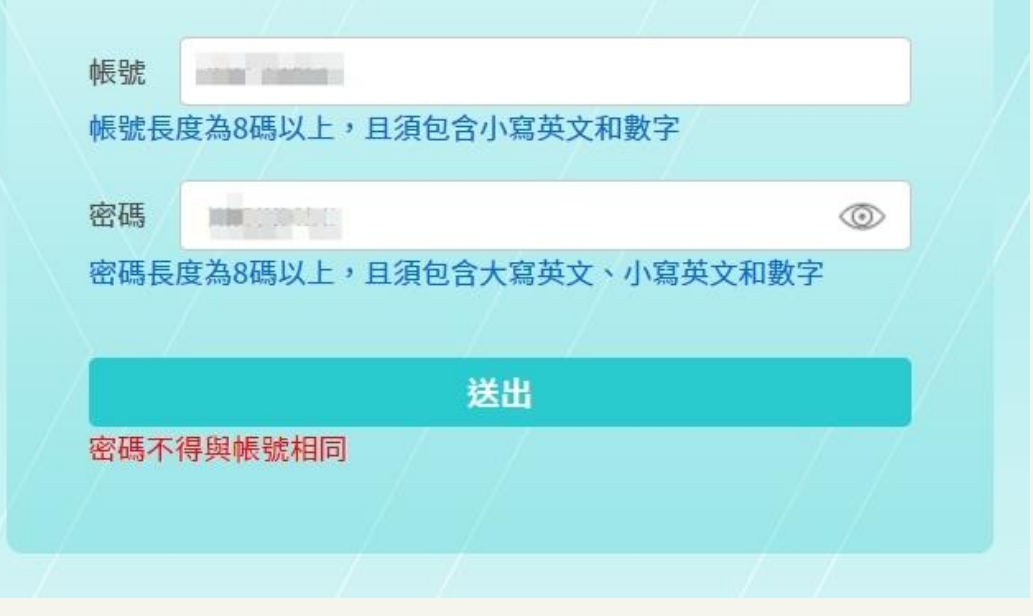

## 設定新帳號密碼

帳號:至少8碼(含小寫英文+數字) \*請勿使用特殊字元 密碼:至少8碼(大小寫英文+數字)

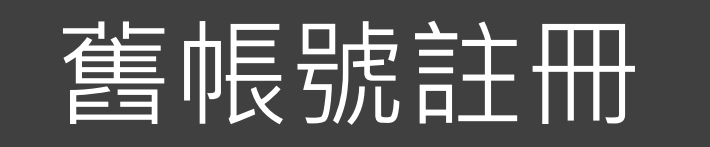

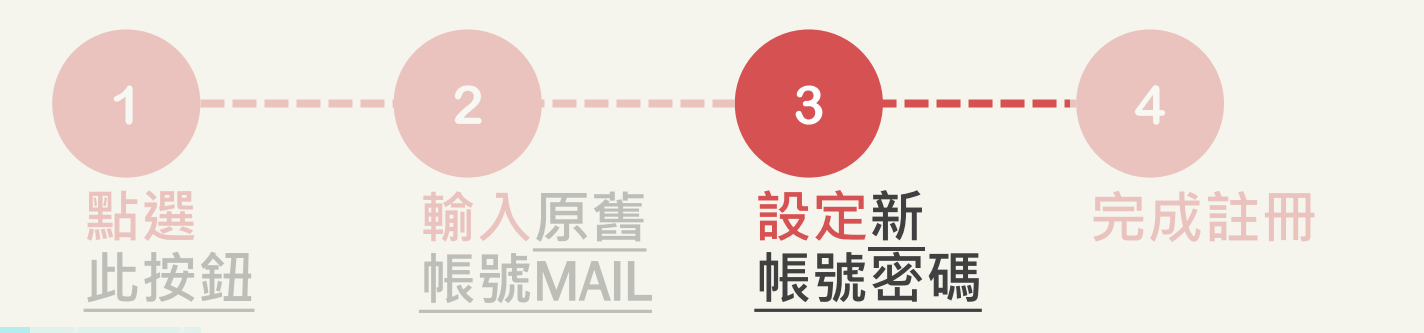

教育部教學實踐研究計畫 MOE Teaching Practice Research Program 設定帳號密碼

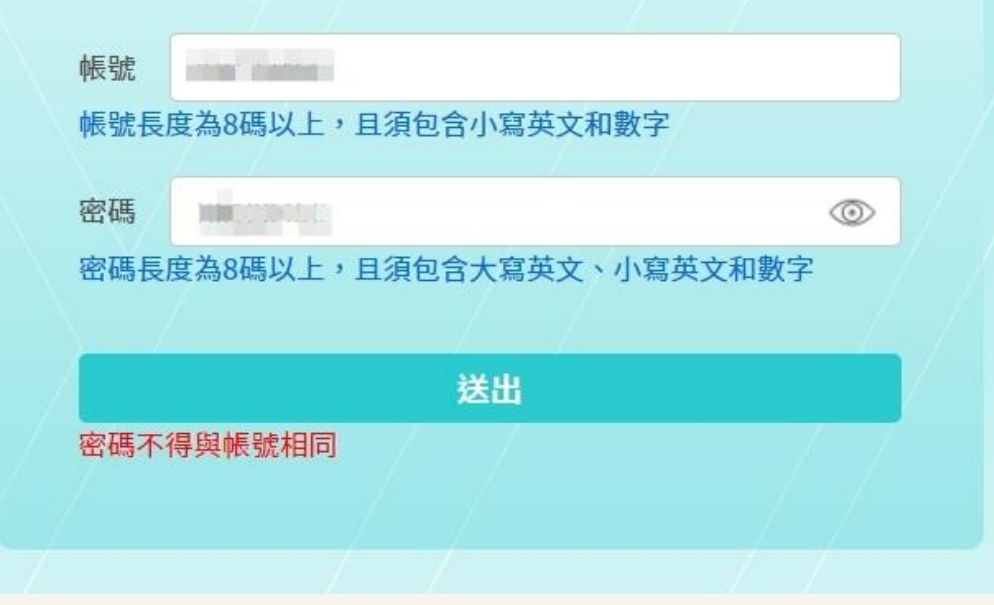

\*注意\*
1. 密碼不得與帳號相同。
2. 如帳號已有他人使用,將出現帳號已被使用提醒。

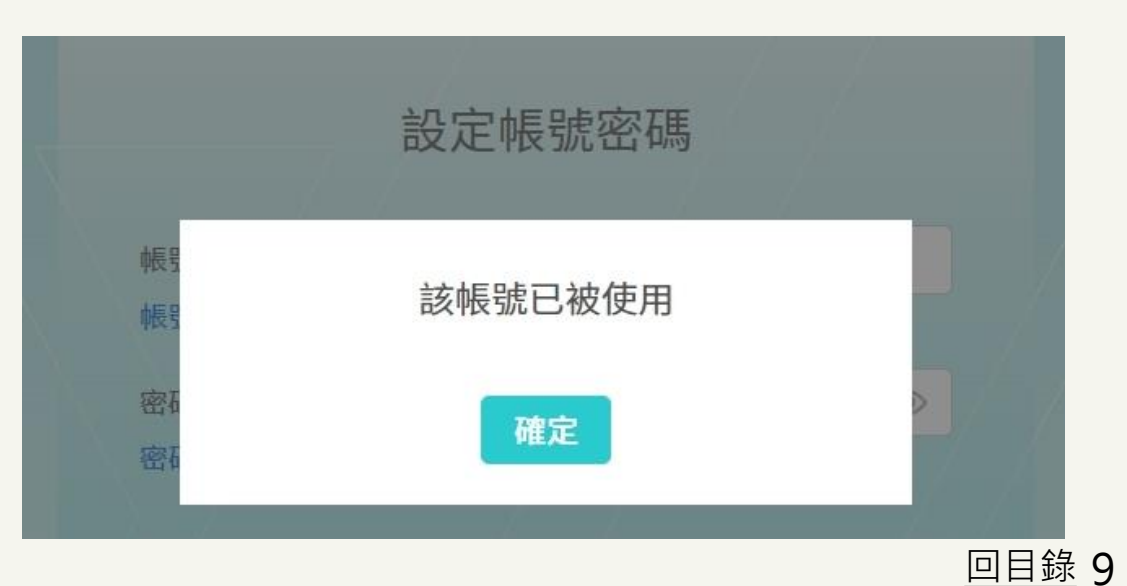

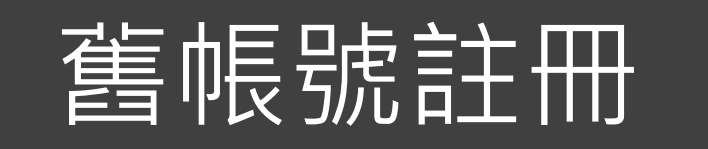

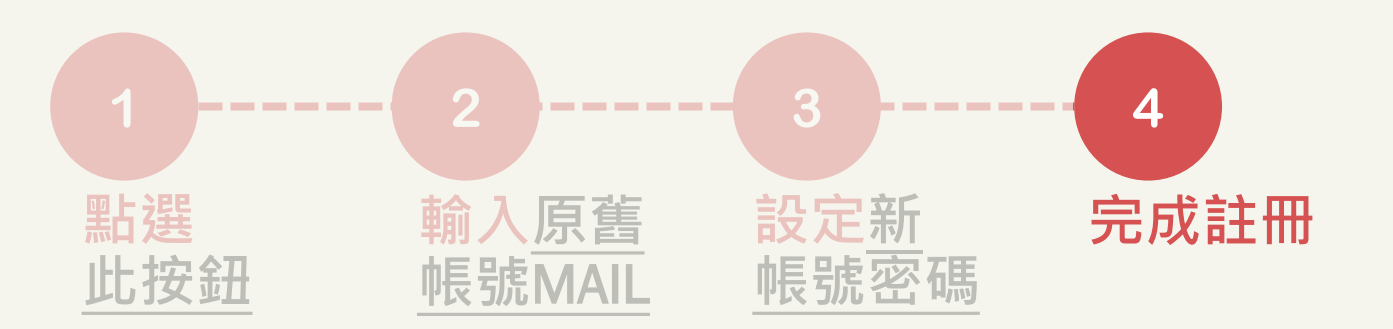

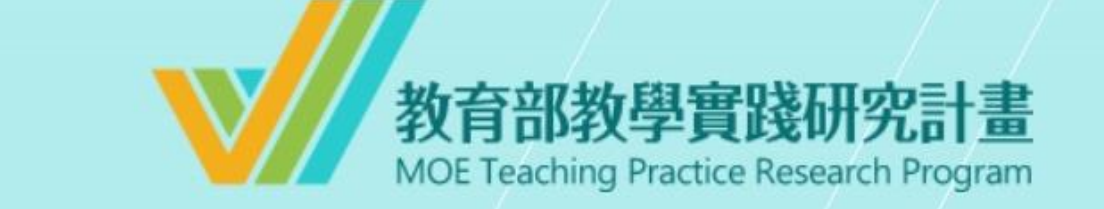

## 帳號密碼重設成功

請至登入頁以新的帳號密碼重新登入,謝謝!

前往登入頁

## 帳號密碼重設成功,點選 「前往登入頁」登入使用系統。

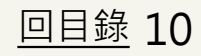

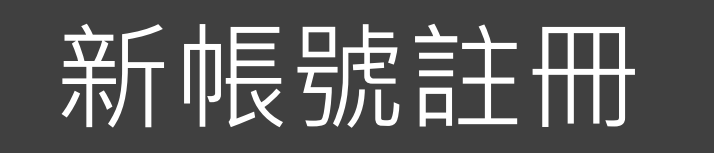

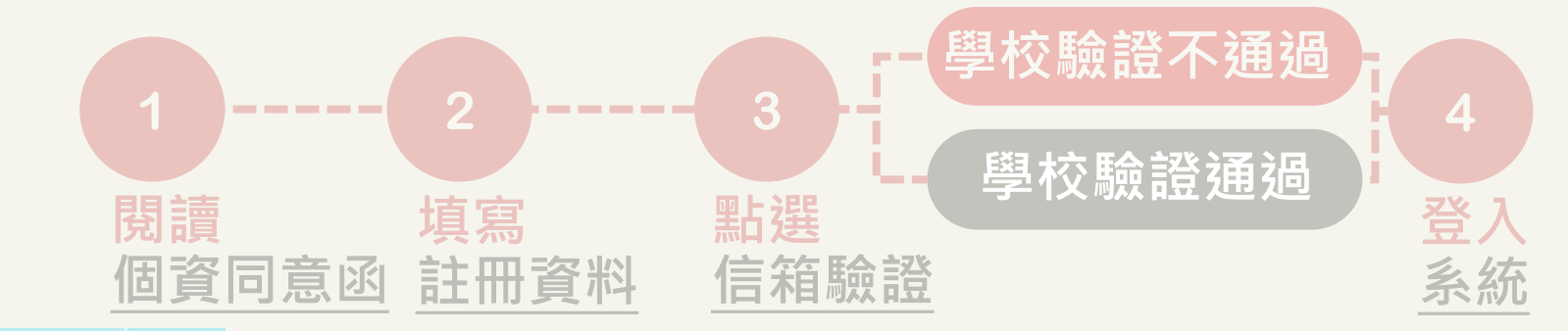

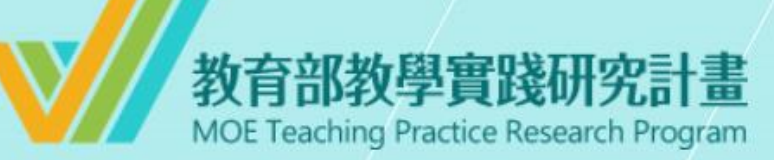

系統登入

已有舊系統帳號者,因本計畫於2022.07.01起因應系統整併及版 本升級,請點選 此按鈕 設定新帳號密碼。 如您已完成設定,請輸入新的帳號密碼逕行登入。

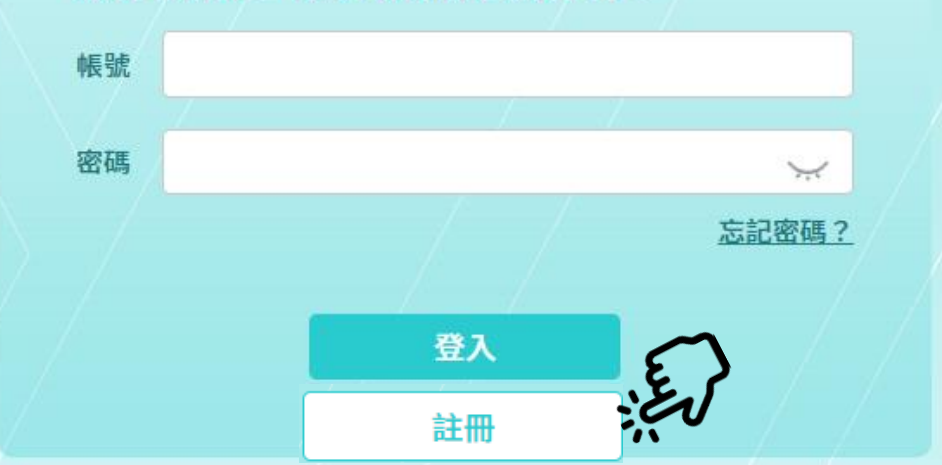

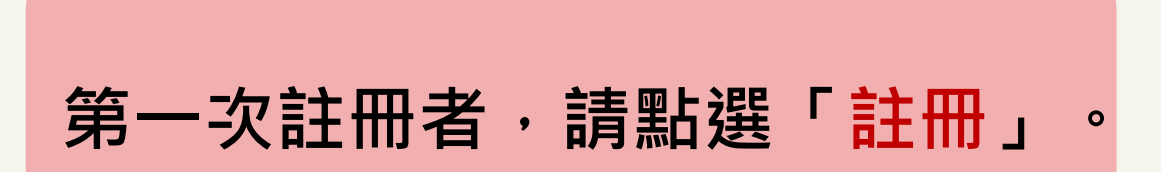

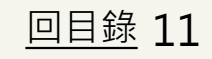

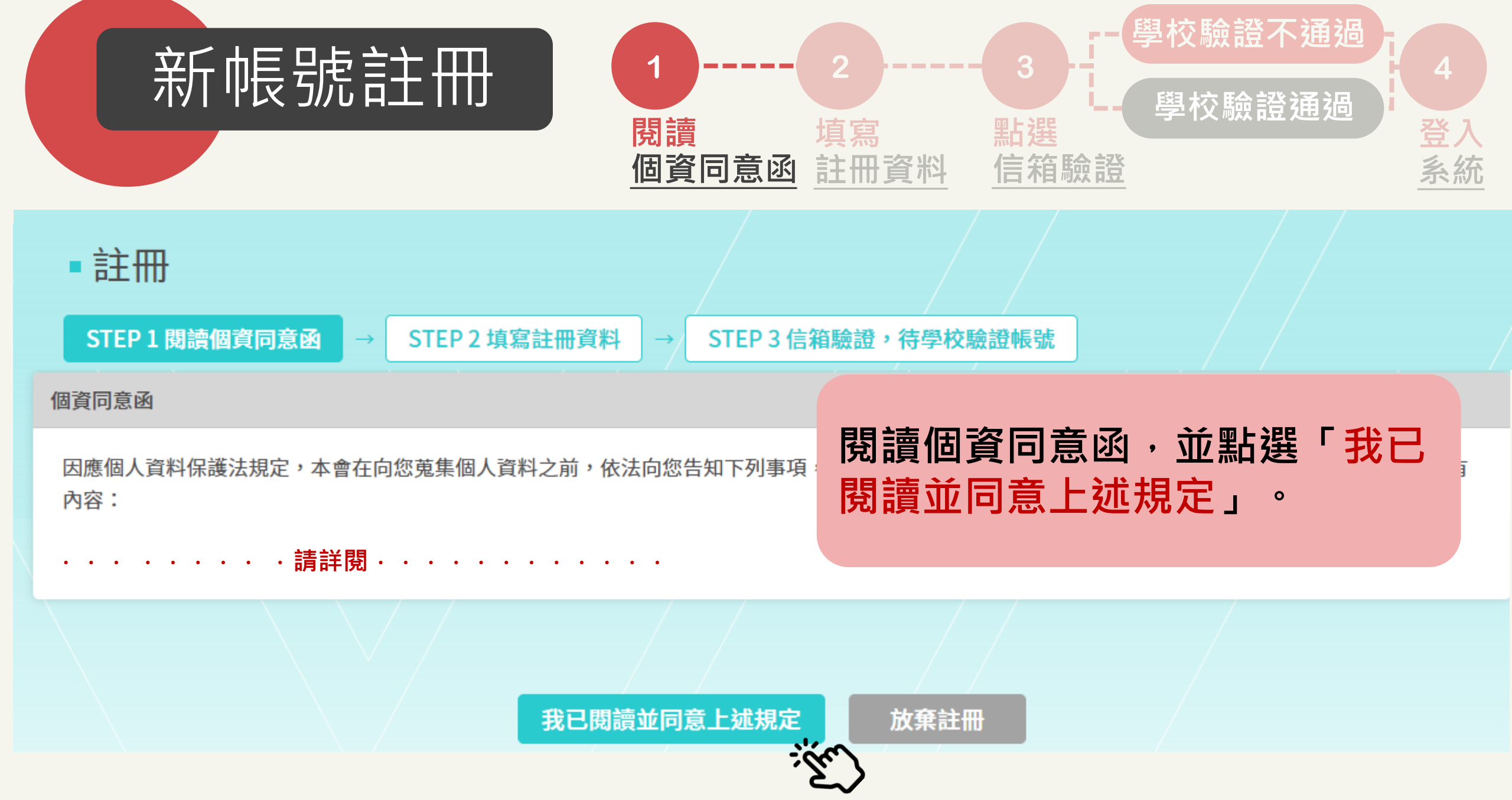

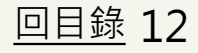

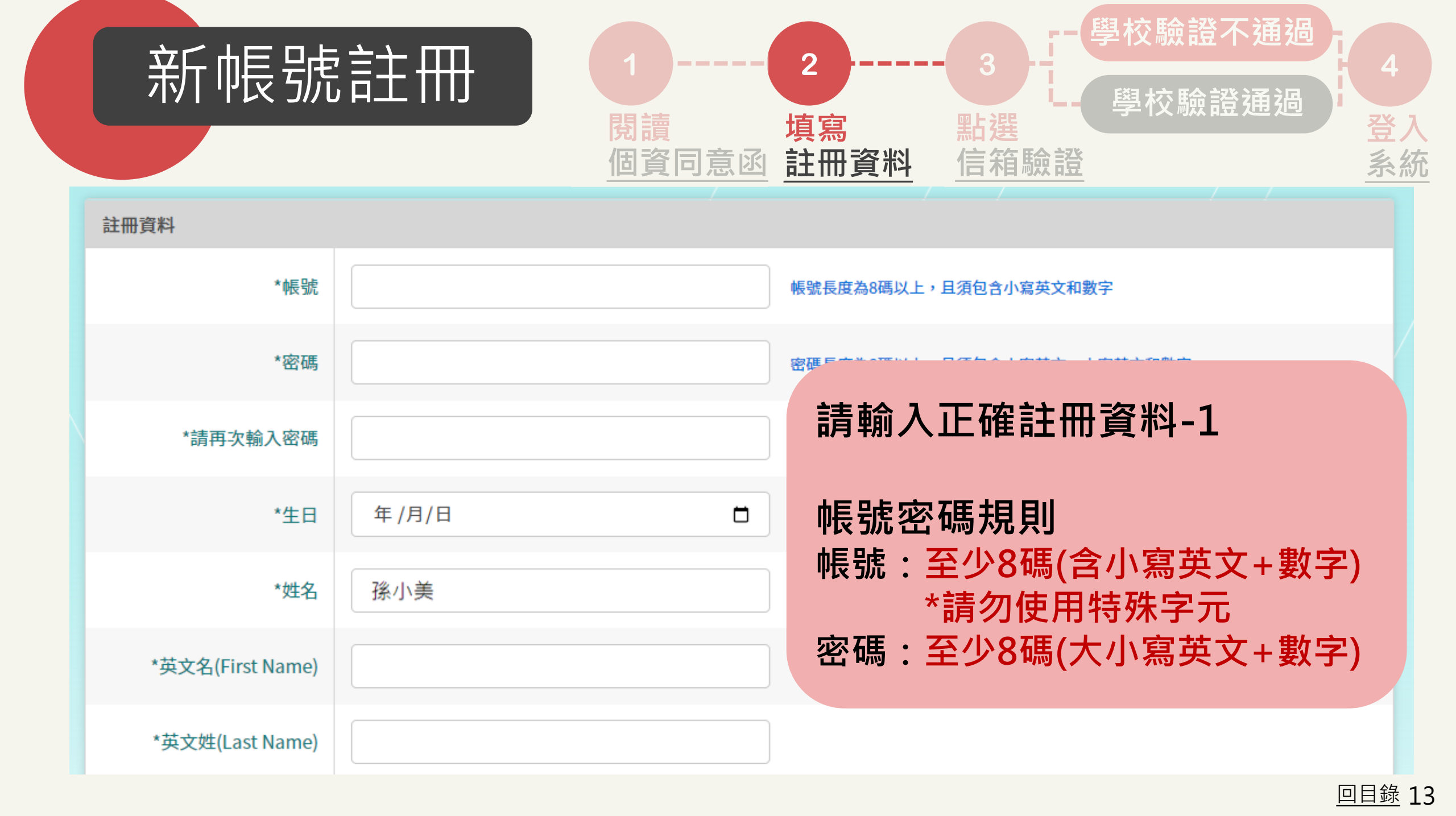

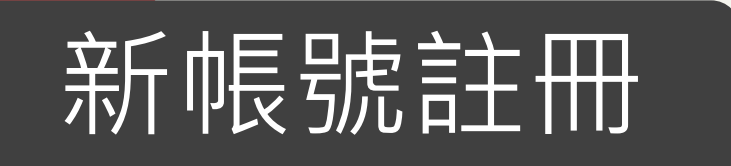

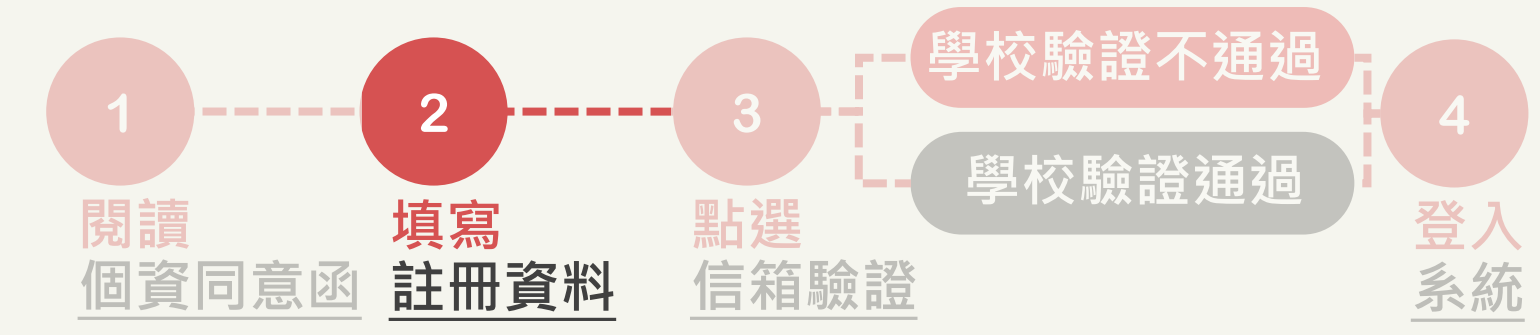

| *國籍                                              | ○ 本國籍 ○ 外國籍                   |
|--------------------------------------------------|-------------------------------|
| *身分證字號/居留證字號                                     | 本國籍人士輸入身分證字號,外籍人士若無身分證,請輸入居留證 |
| *性別                                              | ○ 男性 ○ 女性                     |
| *Email<br>Email請務必填寫正確,以確保<br>於有效時限內收到系統通知信<br>件 | 請輸入正確註冊資料-2                   |
| *現職學校名稱                                          | 請選擇 ~ 請選擇 ~                   |
| *服務單位/系所名稱<br>請填寫「系所全名」                          |                               |
| *職稱<br>「其他」選項限非於大專校院<br>任教者選填                    | 請選擇 ~                         |

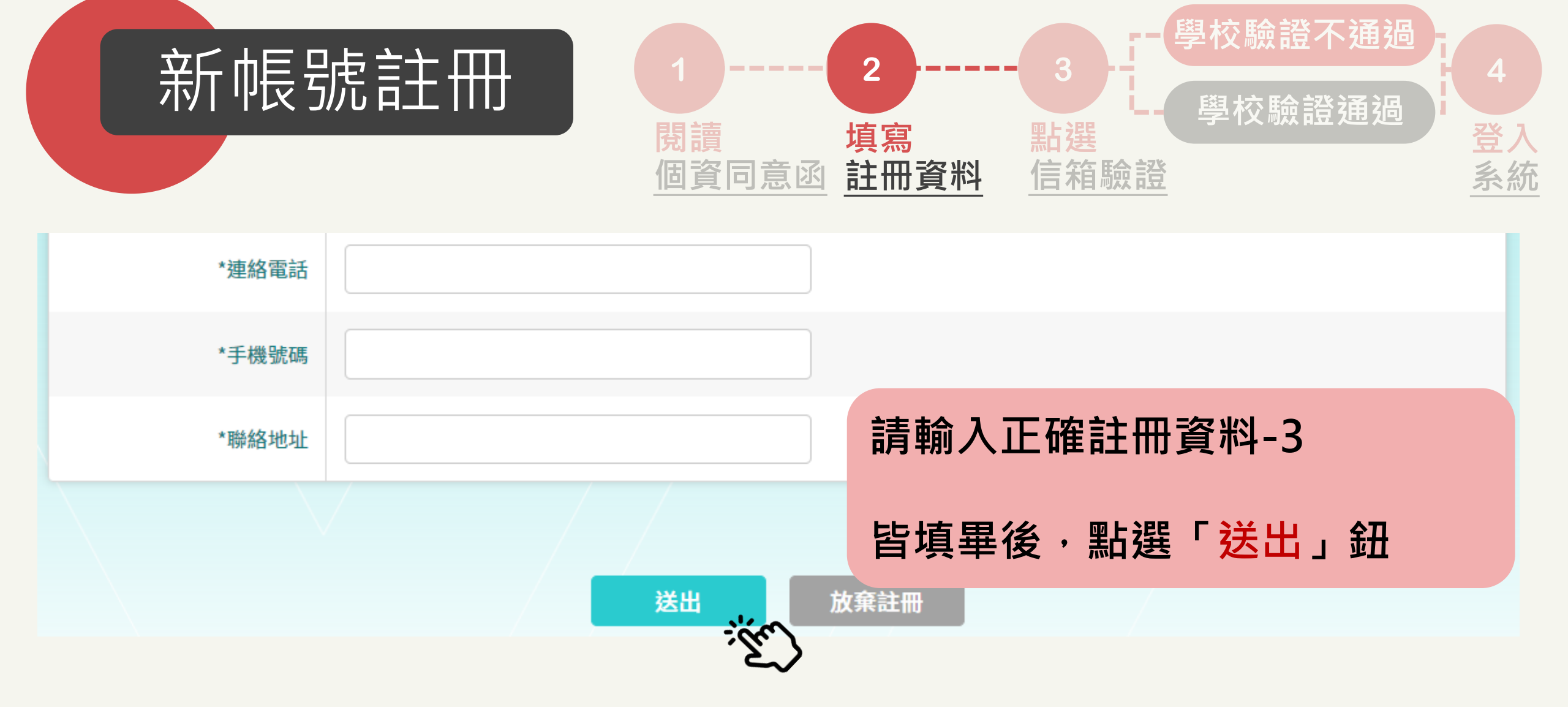

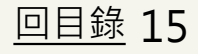

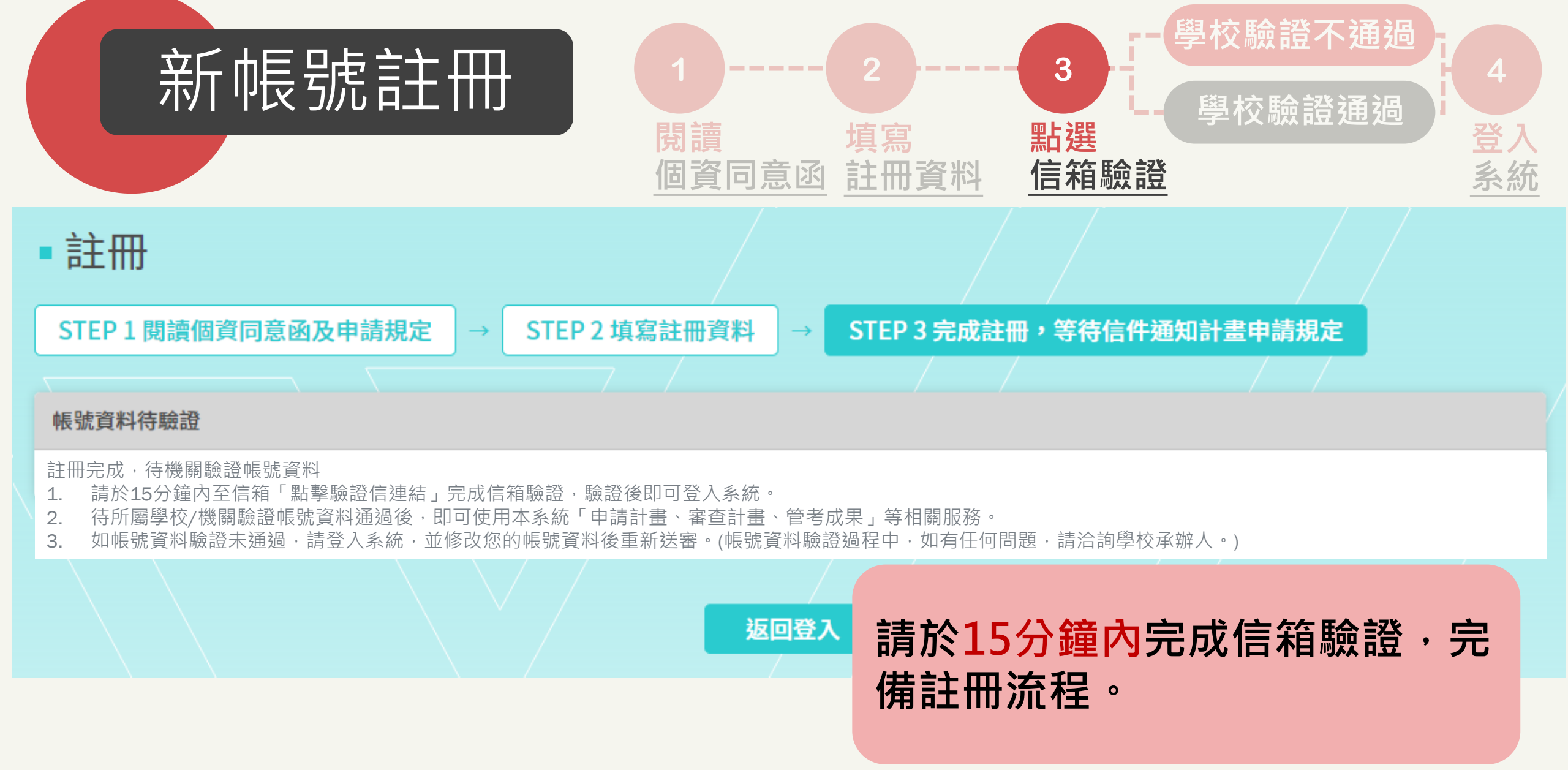

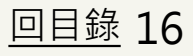

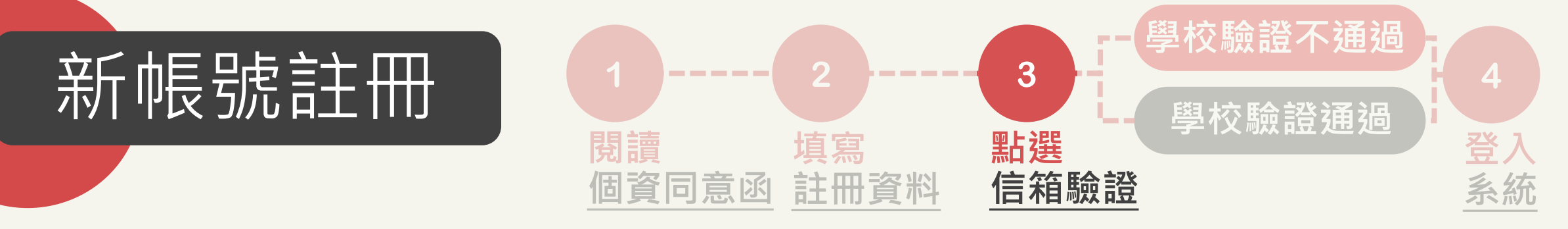

\*本信為系統發信,請勿直接回信,請與學校承辦人聯繫\*

孫小美 先生/女士 您好**,** 

系統已收到您的帳號申請,請您先點選下列網址進行信箱驗證。

<u>https</u> t=eyJ PPDl

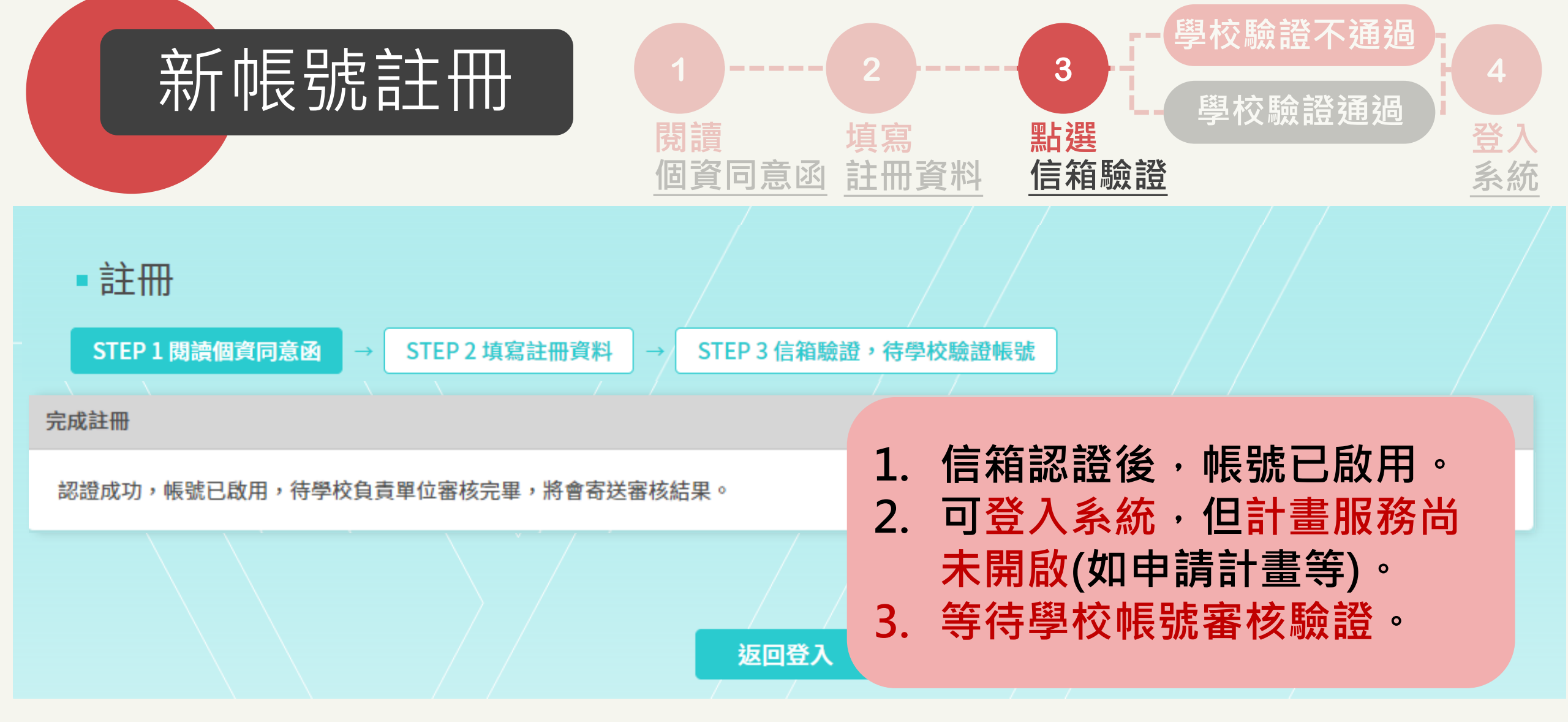

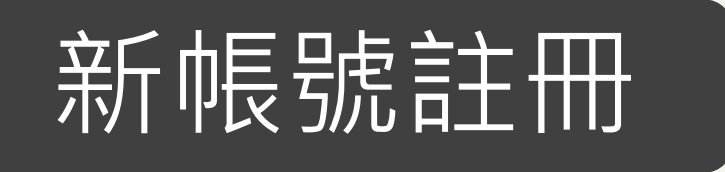

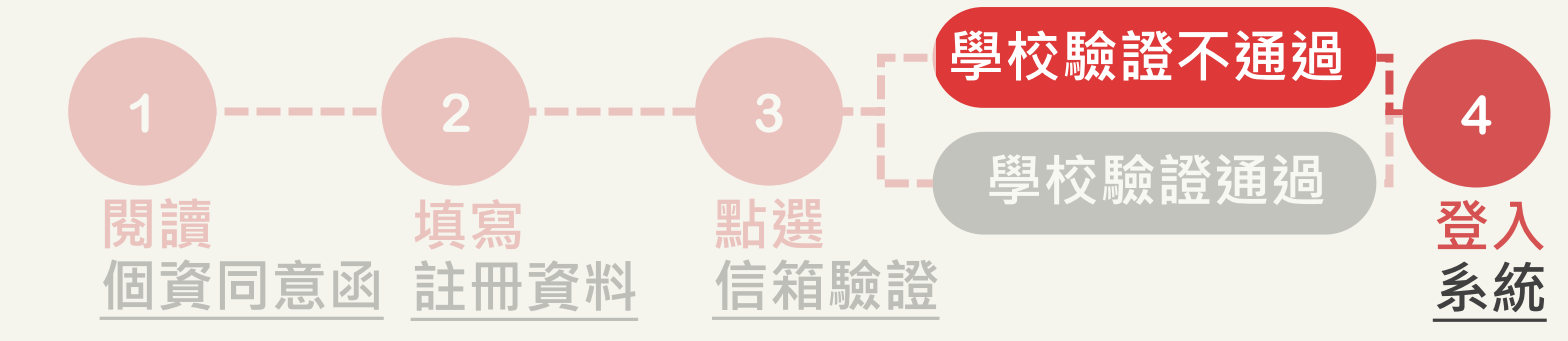

#### \*本信為系統發信,請勿直接回信,請與學校承辦人聯繫\*

您的帳號經貴校承辦人員審核為「未通過」。 未通過原因為:

XXXXXXXXXX

如有任何問題,請洽貴校承辦人員。

學校承辦人資訊

- 學校名稱: XXXXXXXXXXX
- 承辦人單位: XXXXXXXXXXX
- 承辦人姓名:XXXXXXXXXXX
- 承辦人電話: XXXXXXXXXXX
- 承辦人Email: XXXXXXXXXX

## 學校帳號驗證-審核不通過

 收到帳號驗證不通過通知信。
 請依照不通過原因,重新登入計畫系統,重新送審帳號 資料。

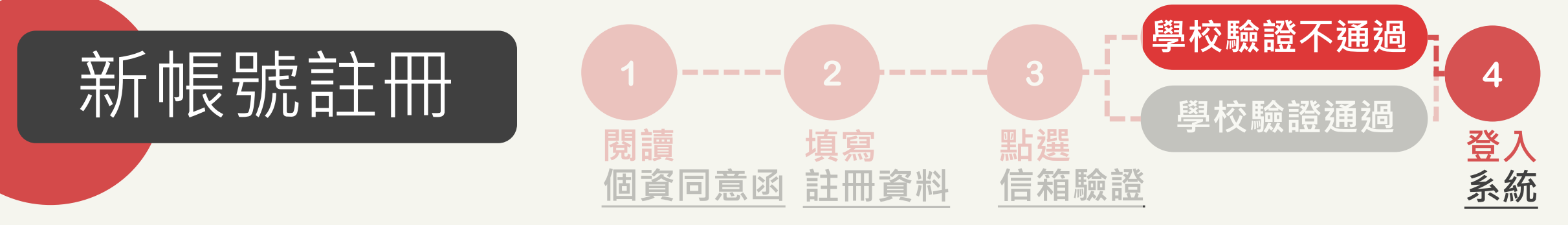

| ■ 教育部教學實踐研究<br>MOE Teaching Practice Research | <b>計畫</b><br>Program                |                                        |    | 孫小美,您好        |
|-----------------------------------------------|-------------------------------------|----------------------------------------|----|---------------|
| 教師<br>學校資訊                                    | <ul> <li>歡迎使用教育</li> </ul>          | 商部教學實踐研究計畫系統                           |    |               |
| 帳號資料                                          | <b>驗證不通過 *請至「帳號資</b> 》<br>學校驗證不通過原因 | 料」,點選「編修帳號資料」重新送審您的帳號資料。<br>XXXXXXXXXX |    |               |
| 登出                                            | 驗證時間                                | XXXXXXXXX                              |    |               |
|                                               | 最新公告資訊                              |                                        | 1. | 登入計畫系統。       |
|                                               | 公告標題                                | 徵件徵件~~~~快快快!                           | 2. | 於百貝觀看驗證个通過原因。 |
|                                               | 公告類別                                | XXXXXXXXX                              |    |               |
|                                               | 公告日期                                | XXXXXXXXX                              |    |               |
|                                               | 公告內容                                | 112年要開始徵件了~快點報名啊!!!!!!                 |    |               |

| 新帆                                                      | 長號註             |           | 1)<br>閱讀<br>個資同意函 | 2<br>填寫<br>註冊資料 | 3            | <mark>學校驗證不通述</mark><br>學校驗證通過 | ·<br>4<br>登入<br>系統 |
|---------------------------------------------------------|-----------------|-----------|-------------------|-----------------|--------------|--------------------------------|--------------------|
| ■ 教育部教學實踐研究計畫<br>MOE Teaching Practice Research Program | •<br>•          |           |                   |                 |              |                                | 孫小美,您好             |
| 教師 學校資訊                                                 | 帳號資料            |           |                   |                 |              |                                |                    |
| 帳號資料                                                    | 帳號資料            |           |                   |                 |              |                                | 編輯帳號資料             |
|                                                         | 帳號              | XXXXXXXXX |                   |                 |              |                                | : in               |
|                                                         | Email           | XXXXXXXXX |                   |                 |              |                                | 2                  |
|                                                         | 生日              | XXXXXXXXX |                   |                 |              |                                |                    |
|                                                         | 姓名              | 孫小美       |                   |                 |              |                                | +0.46              |
|                                                         | 英文名(First Name) |           |                   | 新 选 当           | <b>悵號</b> 資料 | 」,至「編                          | <b>聑</b> 帳         |
|                                                         | 英文姓(Last Name)  |           |                   | 號資料             | 」修正資料        | 料。                             |                    |

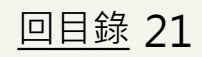

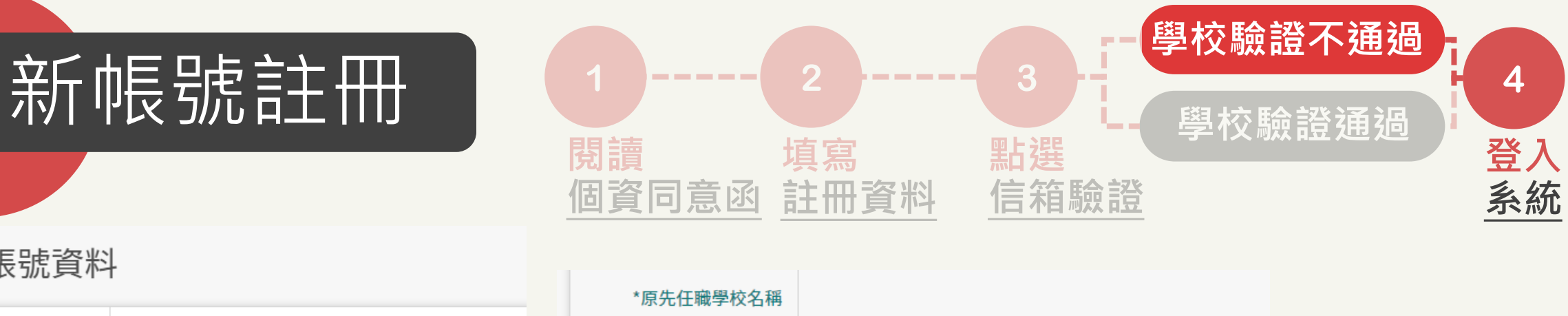

取消

## ■ 編輯帳號資料

| *帳號             | XXXXXXXXX                |           |      |
|-----------------|--------------------------|-----------|------|
| *密碼             |                          | ×         |      |
| *請再次輸入密碼        |                          |           | *服   |
| 生日              | 年/月/日                    |           |      |
| *姓名             | 孫小美                      |           |      |
| 英文名(First Name) |                          |           |      |
| 英文姓(Last Name)  |                          |           |      |
| *國籍             | 本國籍                      | *#192     | 右修改  |
| *身分證字號/居留證字號    | XXXXXXXXX                |           | HISK |
| *性別             | ○ 男性 ● 女性                | 註冊申請尚未通過, | 資料   |
| *Email          | XXXXXXXXXXXXXXXXXXXXXXXX | 日本 確定     |      |

| *原先任職學校名稱      |                                 |
|----------------|---------------------------------|
| *現職學校名稱        | X縣市 V XXXX校 V                   |
| *服務單位/系所名稱     | 1. 有權限修正黑框處。                    |
| *職稱            | ···· 2. 更新資料,重新送出。              |
| 連絡電話           | 3. 資料送出後·需經過學                   |
| 手機號碼           | ▲ <b>秋重新驗證。驗證結果</b>             |
| 聯絡地址           | が安永心ら進入。<br><sup>xxxx</sup>     |
| 有修改"現職學校"、"服務單 | 位"、"職稱"時,需經過學校驗證,開始徵件後上述欄位不能修改。 |
| 資料送出需經過        | 學校驗證 送出 返回                      |

<u>回目錄</u> 22

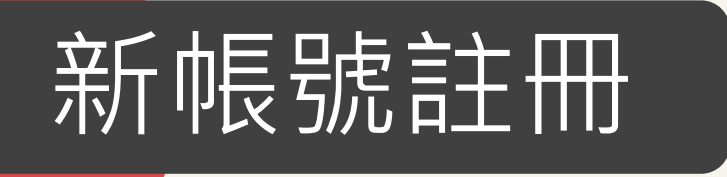

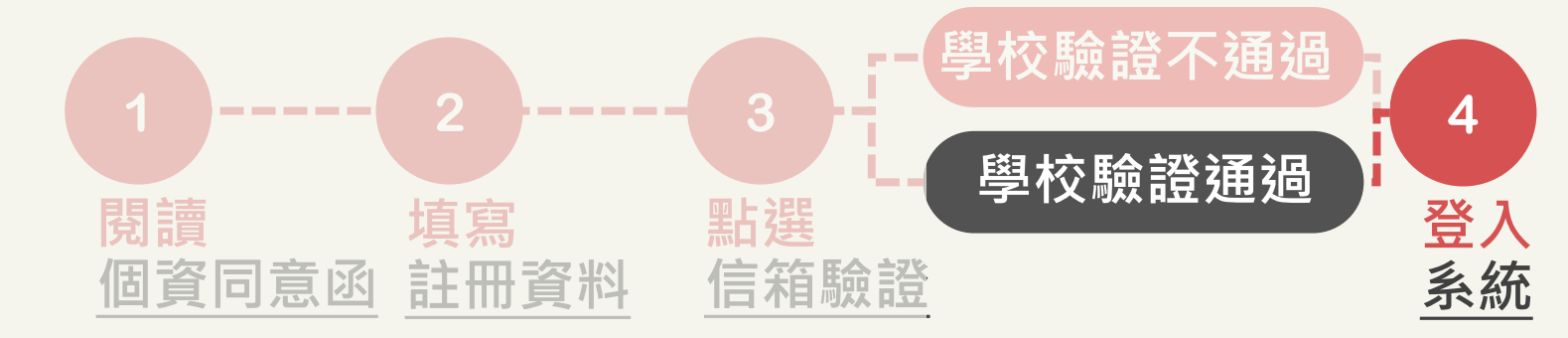

#### \*本信為系統發信,請勿直接回信,請與學校承辦人聯繫\*

孫小美 先生/女士 您好,

您的帳號經貴校承辦人員審核為「已通過」。 請您點選 https://stpi-moe-dev.worklohas.com/sotl/ 連結啟動帳號

如有任何問題,請洽貴校承辦人員。

學校承辦人資訊 學校名稱: XXXXXXXXX 承辦人單位: XXXXXXXXX 承辦人姓名: XXXXXXXXX 承辦人電話: XXXXXXXXXX 承辦人電話: XXXXXXXXXXXXXXXXX 學校帳號驗證-審核通過 1. 收到帳號驗證通過通知信。 2. 可登入系統,開始使用服務 (如申請計畫等)。

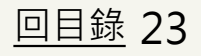

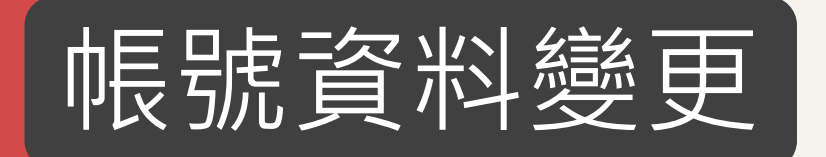

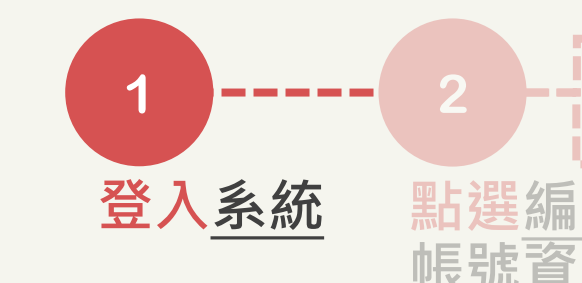

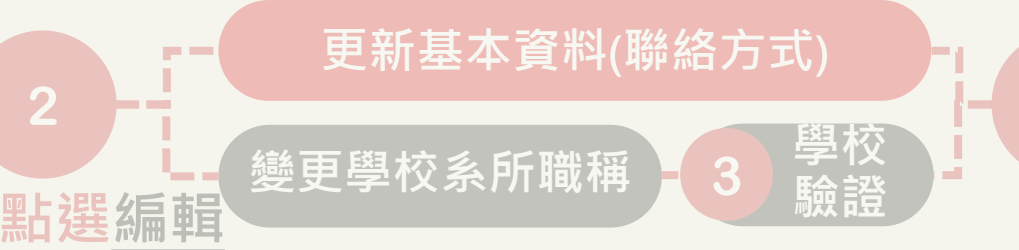

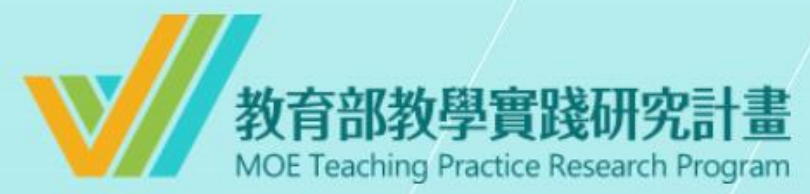

#### 系統登入

已有舊系統帳號者,因本計畫於2022.07.01起因應系統整併及版 本升級,請點選 此按鈕 設定新帳號密碼。 如您已完成設定,請輸入新的帳號密碼逕行登入。

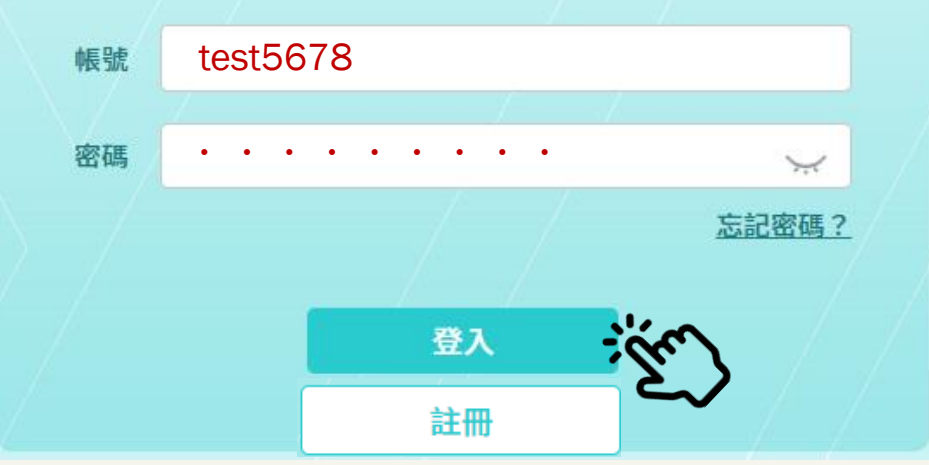

 1. 輸入您的新帳號
 2. 輸入您的密碼 (密碼至少8碼,含數字及大小寫英文)

\*如輸入錯誤5次,必須隔15分 鐘後才能重新登入。

您已連續五次密碼輸入錯誤,請於15分鐘後重試

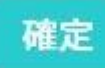

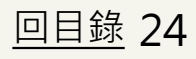

使圧

服務

| 帳號                                                 | 資料變                            | き更<br>1<br>・・・・・<br>登入 <u>系統</u> | 更新基本資料(聯絡方式)<br>2<br>變更學校系所職稱 - 3 學校<br>點選編輯<br>帳號資料 | 4<br>使用<br>服務 |
|----------------------------------------------------|--------------------------------|----------------------------------|------------------------------------------------------|---------------|
| ■ 教育部教學實踐研究書<br>MOE Teaching Practice Research Pro | 十畫<br><sup>ygram</sup> ・、、、、、、 |                                  |                                                      | XXX ,您好       |
| 教師<br>計畫管理                                         | ■ 歡迎使用教育                       | 部教學實踐研究計畫系統                      |                                                      |               |
| 學校資訊                                               | 最新公告資訊                         |                                  |                                                      | 更多公告          |
| 歷年計畫/成果                                            | 公告標題                           | 徵件徵件~~~~快快快!                     |                                                      |               |
|                                                    | 公告類別                           | 其他                               |                                                      |               |
| <b>顺</b> 號貝科                                       | 公告日期                           | 2022/XX/XX                       |                                                      |               |
| 登出                                                 | 公告內容                           | XXXXXXXXXXXXXX                   | 登入首頁,將顯示最新公告。                                        |               |

# 金人自員,將顯不最新公告。 \*點選左上角計畫logo,亦可 跳回此頁。

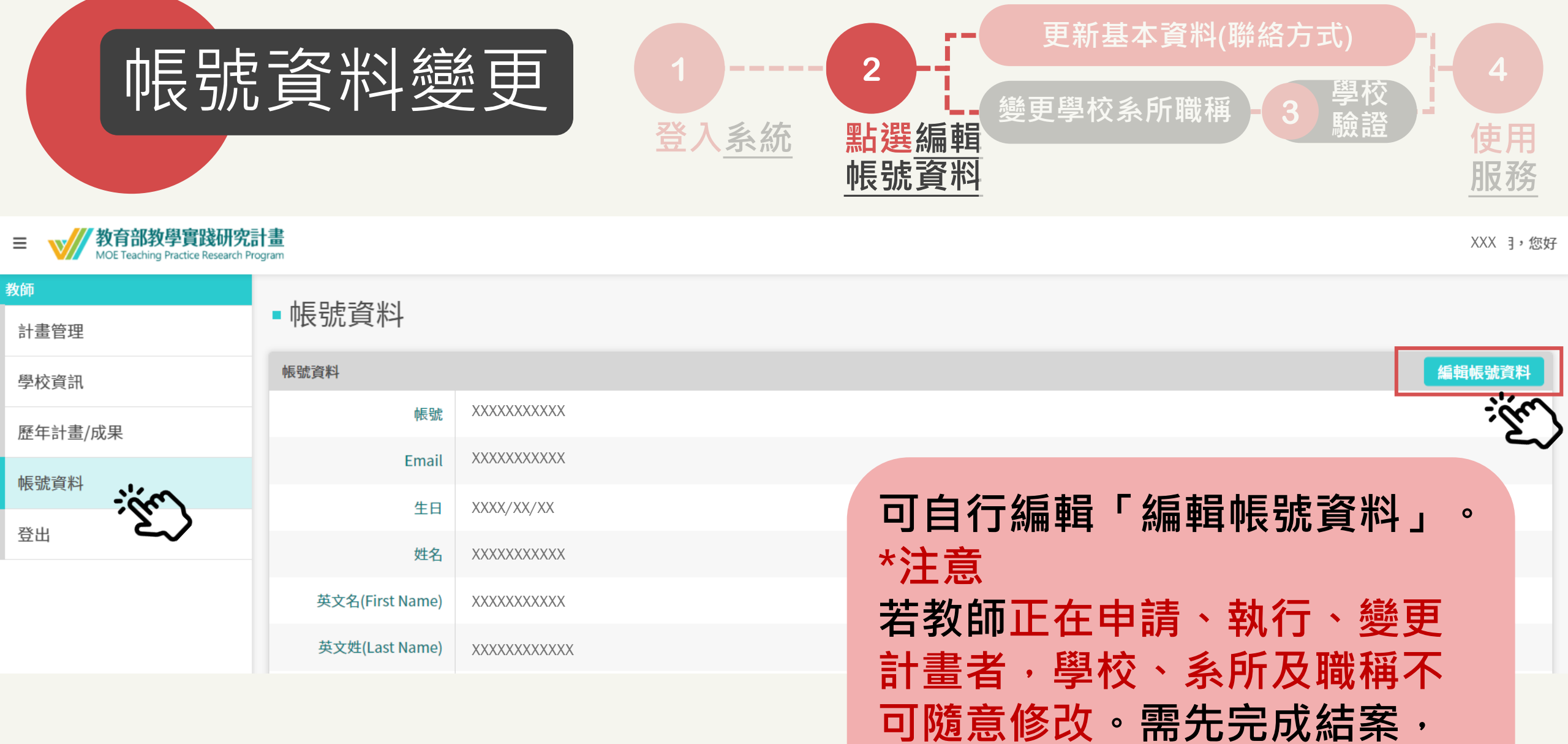

回目錄 26

或申請終止計畫後才能修改。

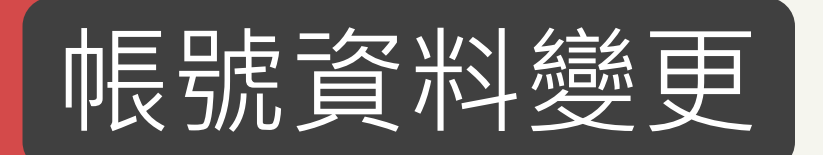

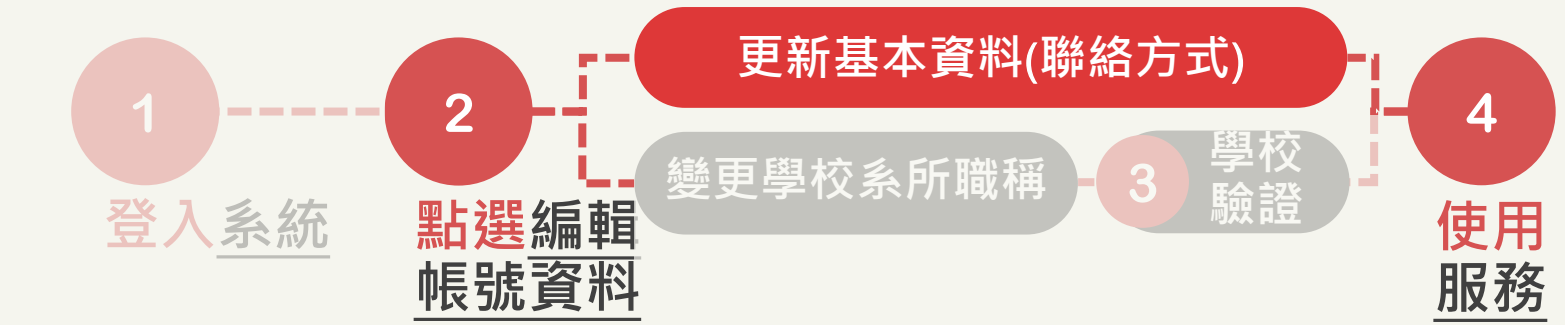

## ■ 編輯帳號資料

| *帳號             | XXXXXXXXXX           |
|-----------------|----------------------|
| *密碼             | ×                    |
| *請再次輸入密碼        |                      |
| 生日              | 年/月/日 〇              |
| *姓名             | 孫小美                  |
| 英文名(First Name) |                      |
| 英文姓(Last Name)  |                      |
| *國籍             | 本國籍                  |
| *身分證字號/居留證字號    | XXXXXXXXX            |
| *性別             | ○ 男性 ● 女性            |
| *Email          | XXXXXXXXXXXXXXXXXXXX |

| *原先任職學校名稱  |                                       |
|------------|---------------------------------------|
| *現職學校名稱    | X縣市 V XXXX校 V                         |
| *服務單位/系所名稱 | ₩₩₩ 類型1 更新基本資料                        |
| *職稱        | ····································· |
| 連絡電話       | 等聯絡資料,不需要學                            |
| 手機號碼       | 秋帳號驗證。<br>つ て影響住田主書記刻。                |
| 聯絡地址       | 2. 个影窨伙用訂重服務。                         |

\*如果有修改"現職學校"、"服務單位"、"職稱"時,需經過學校驗證,開始徵件後上述欄位不能修改。

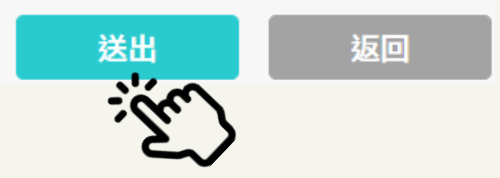

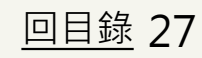

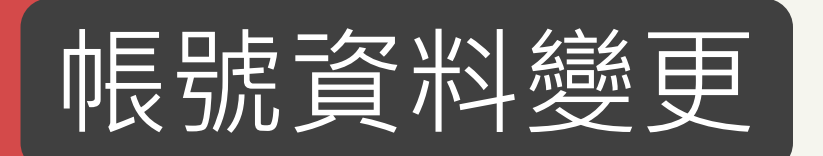

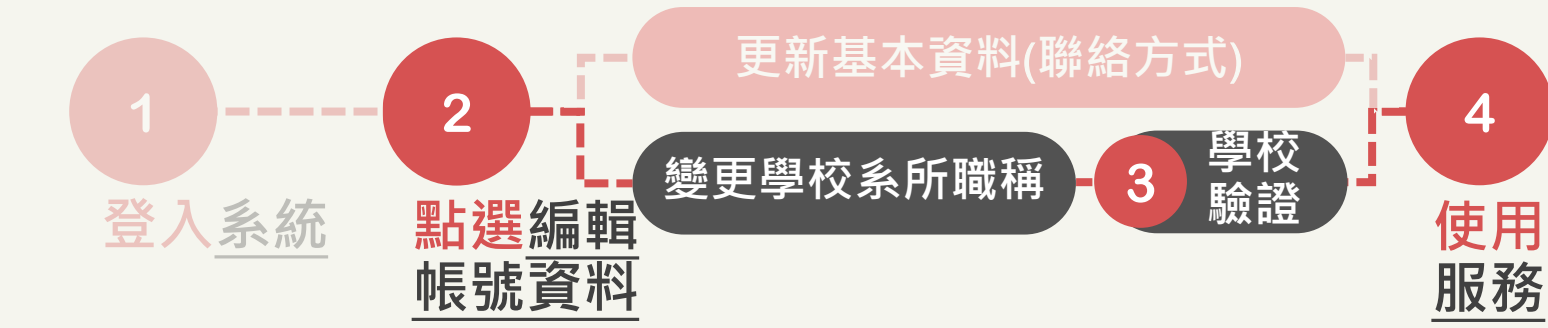

### ■ 編輯帳號資料

| *帳號             | XXXXXXXXX                              |        |
|-----------------|----------------------------------------|--------|
| *密碼             |                                        | $\sim$ |
| *請再次輸入密碼        |                                        | X      |
| 生日              | 年 /月/日                                 |        |
| *姓名             | 孫小美                                    |        |
| 英文名(First Name) |                                        |        |
| 英文姓(Last Name)  |                                        |        |
| *國籍             | 本國籍                                    |        |
| *身分證字號/居留證字號    | XXXXXXXXX                              |        |
| *性別             | ○ 男性 ● 女性                              |        |
| *Email          | XXXXXXXXXXXXXXXXXXXXXXXXXXXXXXXXXXXXXX |        |

| *原先任職學校名稱 |                                       |
|-----------|---------------------------------------|
| *現職學校名稱   | X縣市 V XXXX校 V                         |
| 服務單位/系所名稱 | XXXX系                                 |
| *職稱       |                                       |
| 連絡電話      | ····································· |
| 手機號碼      | ····································· |
| 聯絡地址      | <b>開始使用計畫服務。</b>                      |
|           |                                       |

\*如果有修改"現職學校"、"服務單位"、"職稱"時,需經過學校驗證,開始徵件後上述欄位不能修改

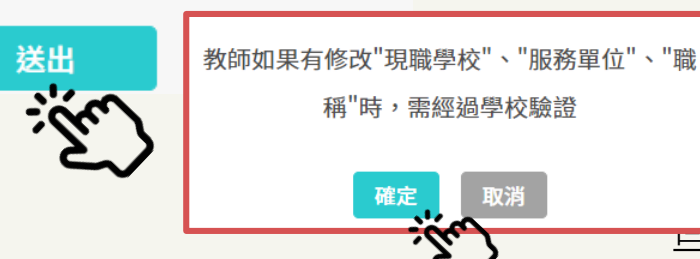

<u>
日 目 録</u> 28

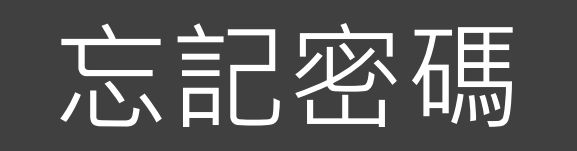

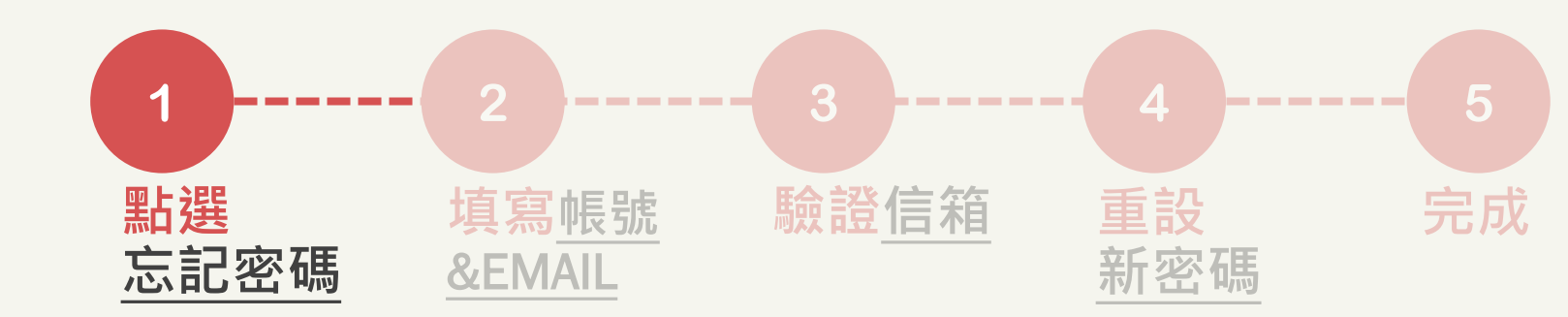

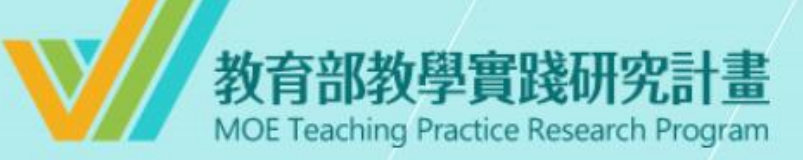

#### 系統登入

已有舊系統帳號者,因本計畫於2022.07.01起因應系統整併及版 本升級,請點選 此按鈕 設定新帳號密碼。 如您已完成設定,請輸入新的帳號密碼逕行登入。

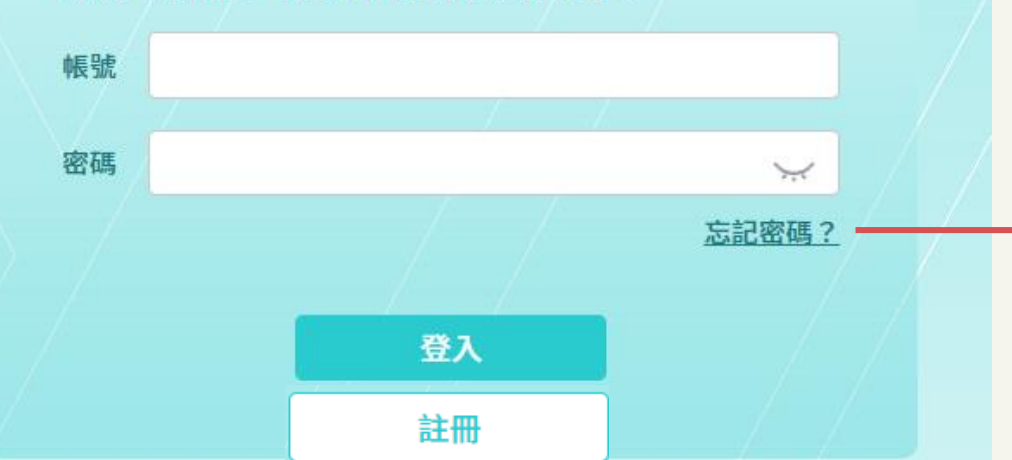

## 忘記密碼者,請點「忘記密碼」

# \*注意\* 完成新帳號密碼註冊者,才可 使用此功能。

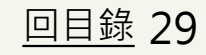

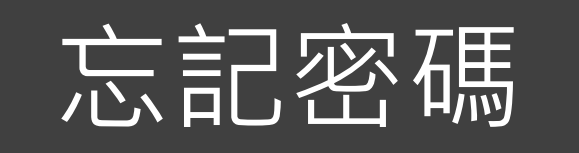

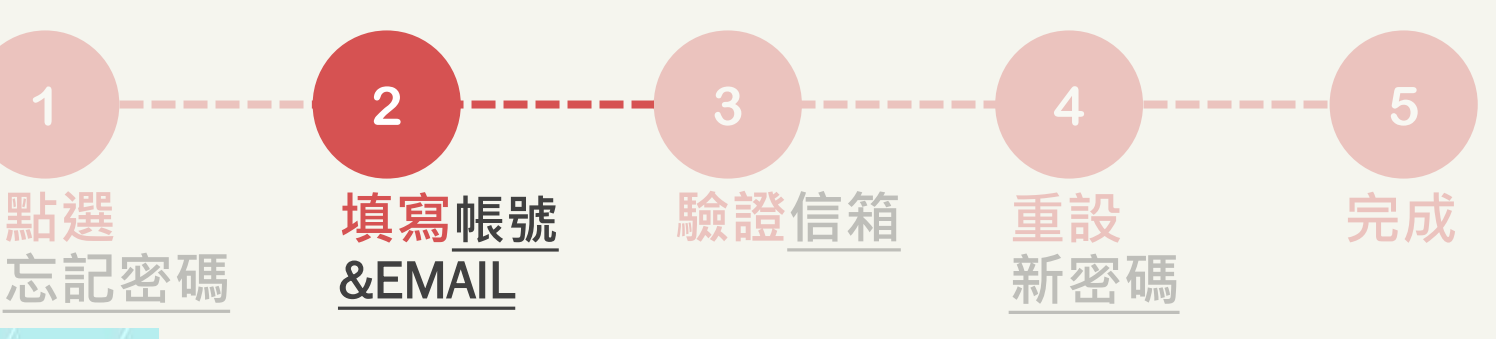

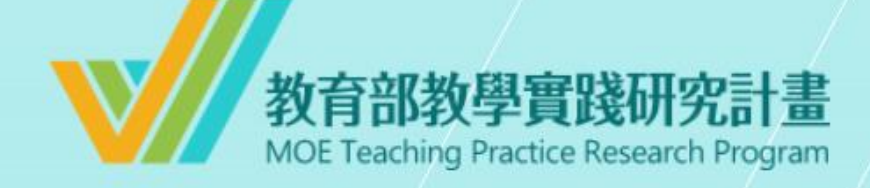

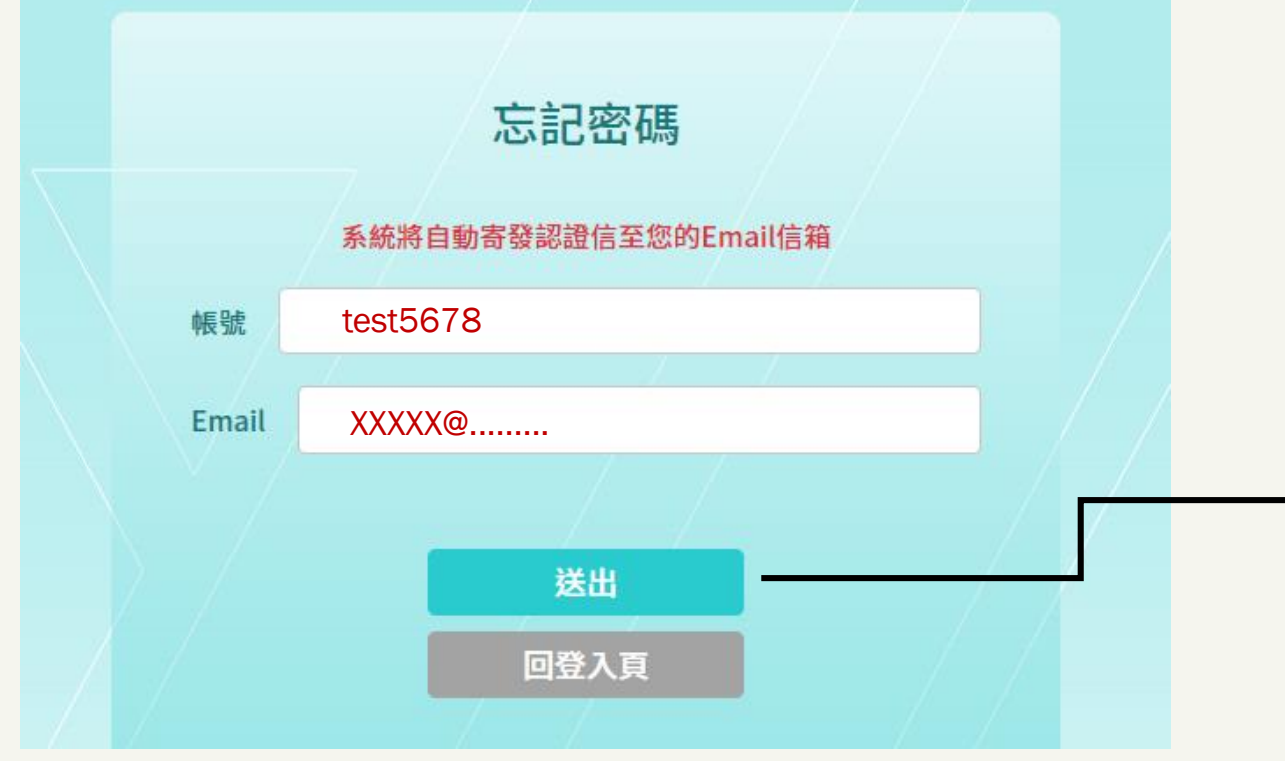

輸入新註冊帳號+EMAIL ,於15分鐘內至信箱完成認證。

\*如忘記<u>帳號</u>或EMAIL,請洽詢 學校承辦人。

忘記密碼

重設密碼連結已送出!認證信有效時間為15分鐘,請至您的Email信箱收取認證信,謝謝。

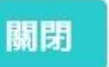

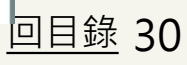

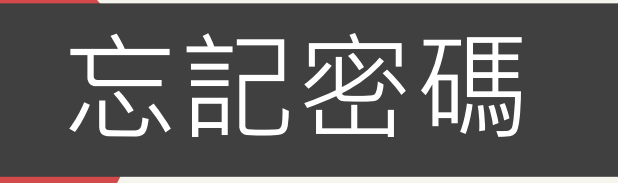

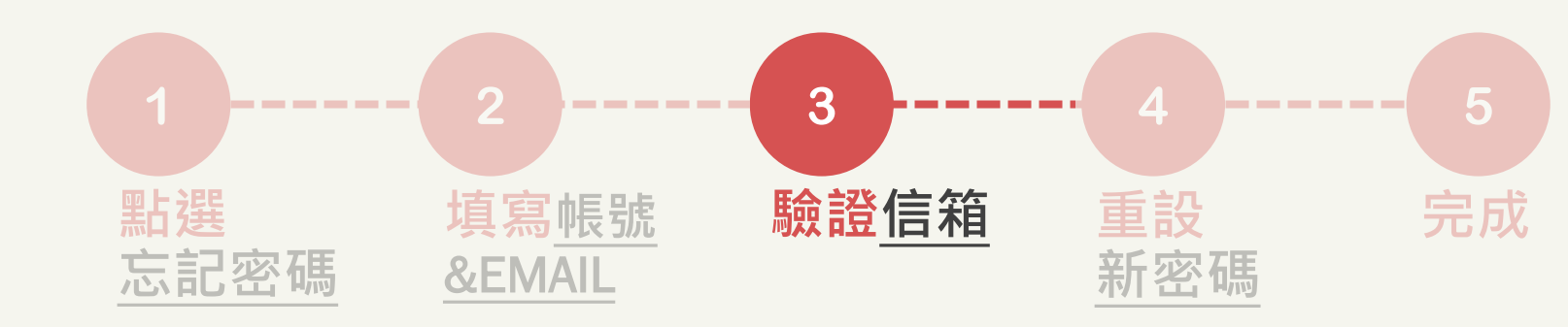

【教育部教學實踐研究計畫】系統忘記密碼重設通知 收件厘×

**計畫管考後台系統** <postmaster@mkt.worklohas.com> 寄給我 ▼

\*本信為系統發信,請勿直接回信,請與學校承辦人聯繫\*

■■■ 先生/女士 您好,

2

請您點選下列網址重設登入密碼,謝謝!

打開密碼重設通知信件,點開 「連結」或複製貼上於瀏覽器中, 完成信箱驗證。

教育部教學實踐研究計畫專案辦公室 敬上

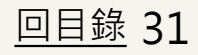

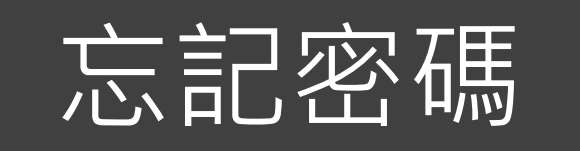

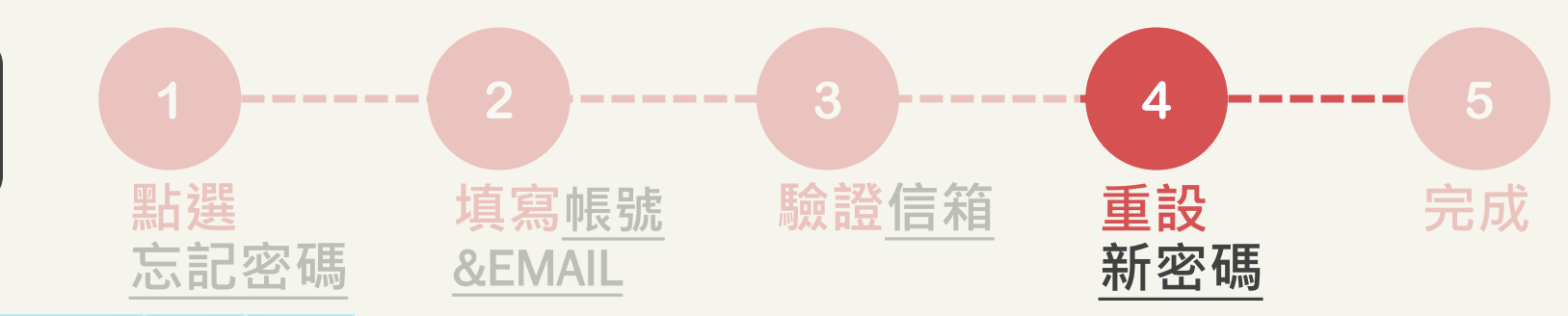

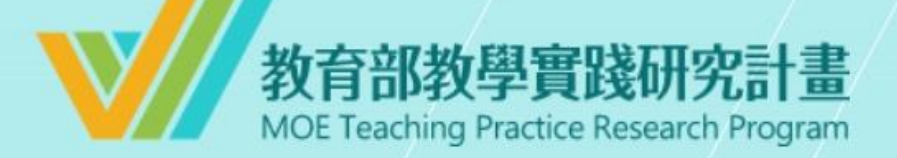

### 設定新密碼

| 密碼    |                    | $\sim$ |
|-------|--------------------|--------|
| 密碼長度至 | 少8碼,且須包含大寫英文、小寫英文和 | 印數字    |
| 確認密碼  |                    | ¥.     |
|       |                    |        |
|       | 送出                 |        |
| /     |                    |        |
|       |                    |        |
|       |                    |        |

## 重新設定新密碼 1. 至少8碼 2. 需含數字及大小寫英文 設定完畢,點選「送出」

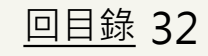

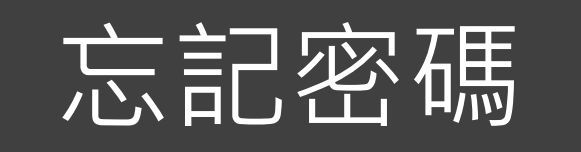

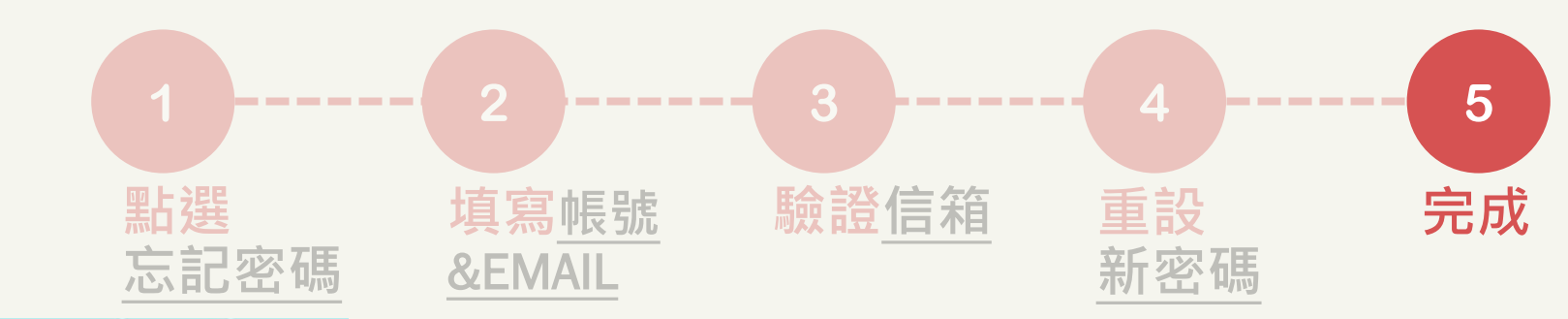

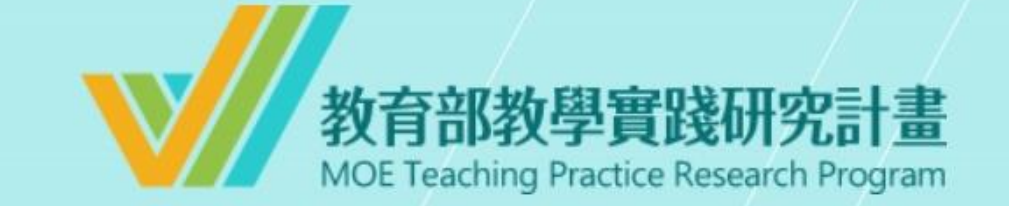

### 密碼重設成功

請至登入頁以新的密碼重新登入,謝謝!

前往登入頁

# 重設密碼成功,點選「前往登入 頁」登入使用系統。

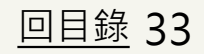

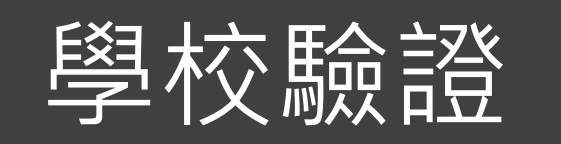

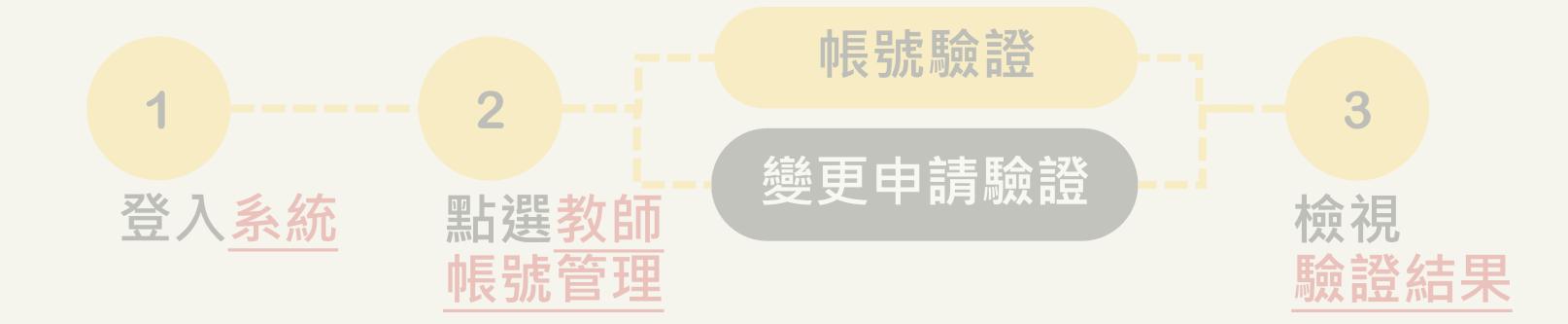

#### 主旨:【教學實踐研究計畫】教師帳號資料待驗證通知

XXXXXXXXXX 先生 / 小姐 您好 ·

自 20XX/XX/XX **13:00**至 20XX/XX/XX **12:59**.貴校仍有 XX 位教師帳號資料待驗證.請至系統確認相關資料。

為避免影響教師權益·請盡速完成學校驗證並送出。

系統網址: (系統網址)

\*本信件為系統發信·請勿直接回信·若有疑問·請洽本計畫專案辦公室\*

敬祝 教安 教學實踐研究計畫專案辦公室 敬上

## 學校承辦人信箱每日下午1時, 會收到系統教師資料待驗證通知信。

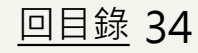

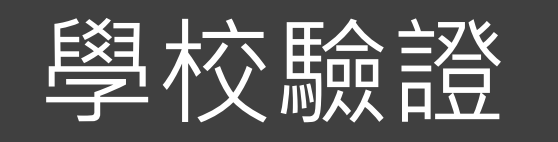

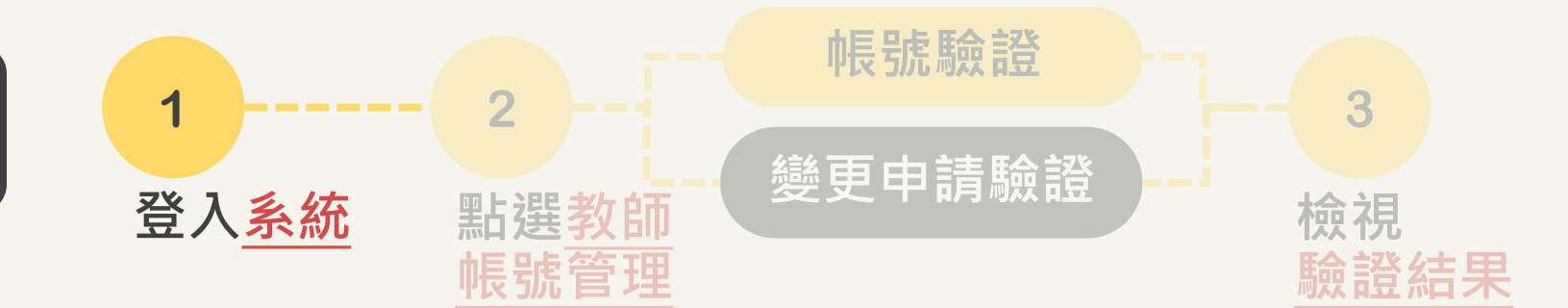

## 教育部教學實踐研究計畫 MOE Teaching Practice Research Program

#### 系統登入

已有舊系統帳號者,因本計畫於2022.07.01起因應系統整併及版 本升級,請點選 此按鈕 設定新帳號密碼。 如您已完成設定,請輸入新的帳號密碼逕行登入。

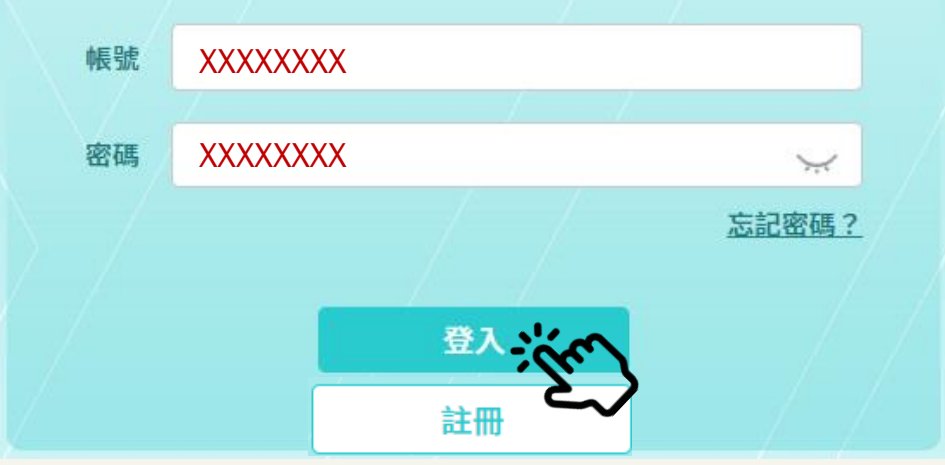

輸入您的學校帳號 輸入您的密碼 (密碼至少8碼,含數字及大小寫英文)

## \*注意

 1.如輸入錯誤5次,必須隔15分鐘 後才能重新登入。
 2.如忘記密碼,請點選忘記密碼。
 3.系統30分鐘將登出,請務必隨時 存檔。

回目錄 35

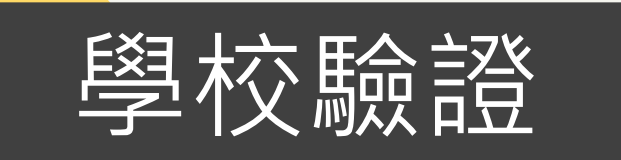

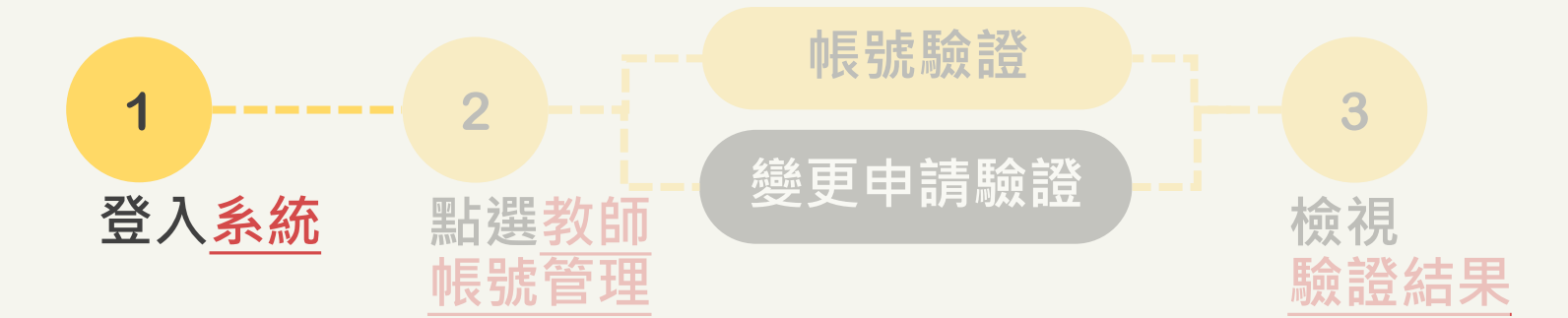

| ■ 教育部教學實踐研究<br>MOE Teaching Practice Research P     | 計畫<br>Program |         | 특별 · · · · · · · · · · · · · · · · · · · | ፟ <sup>┣</sup> 校承辦人, <sub>您好</sub> |
|-----------------------------------------------------|---------------|---------|------------------------------------------|------------------------------------|
| 學校                                                  | 十百日七二岁小小      |         |                                          |                                    |
| 教師帳號管理                                              | ■帳號資料         |         |                                          |                                    |
| 收件時間設定                                              | 帳號            | XXXXXXX |                                          |                                    |
| 計畫管理 ^                                              | 學校編號          | XXXXXXX |                                          |                                    |
| 報表管理 ^                                              | 學校名稱          | XXXXXXX |                                          |                                    |
| 學校成果                                                | 學校地址          | XXXXXXX |                                          |                                    |
| 帳號資料                                                | 學校代表電話        | XXXXXXX |                                          | <del>↑</del> ∧                     |
| <sup>容出</sup> · · · · · · · · · · · · · · · · · · · | 聯絡人姓名         | XXXXXXX | 学仪手辦人聯給員計・府線小                            | カミ                                 |
|                                                     | 聯絡人信箱         | XXXXXXX | 教師系統畫面。請確認「帳號                            | 資                                  |
|                                                     | 聯絡人電話         | XXXXXXX | 料」正確性。                                   |                                    |
|                                                     | 聯絡人單位         | XXXXXXX |                                          |                                    |
|                                                     | 學校所在縣市        | XXXXXXX |                                          |                                    |
|                                                     | 學校類型          | XXXXXXX |                                          |                                    |

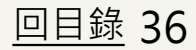

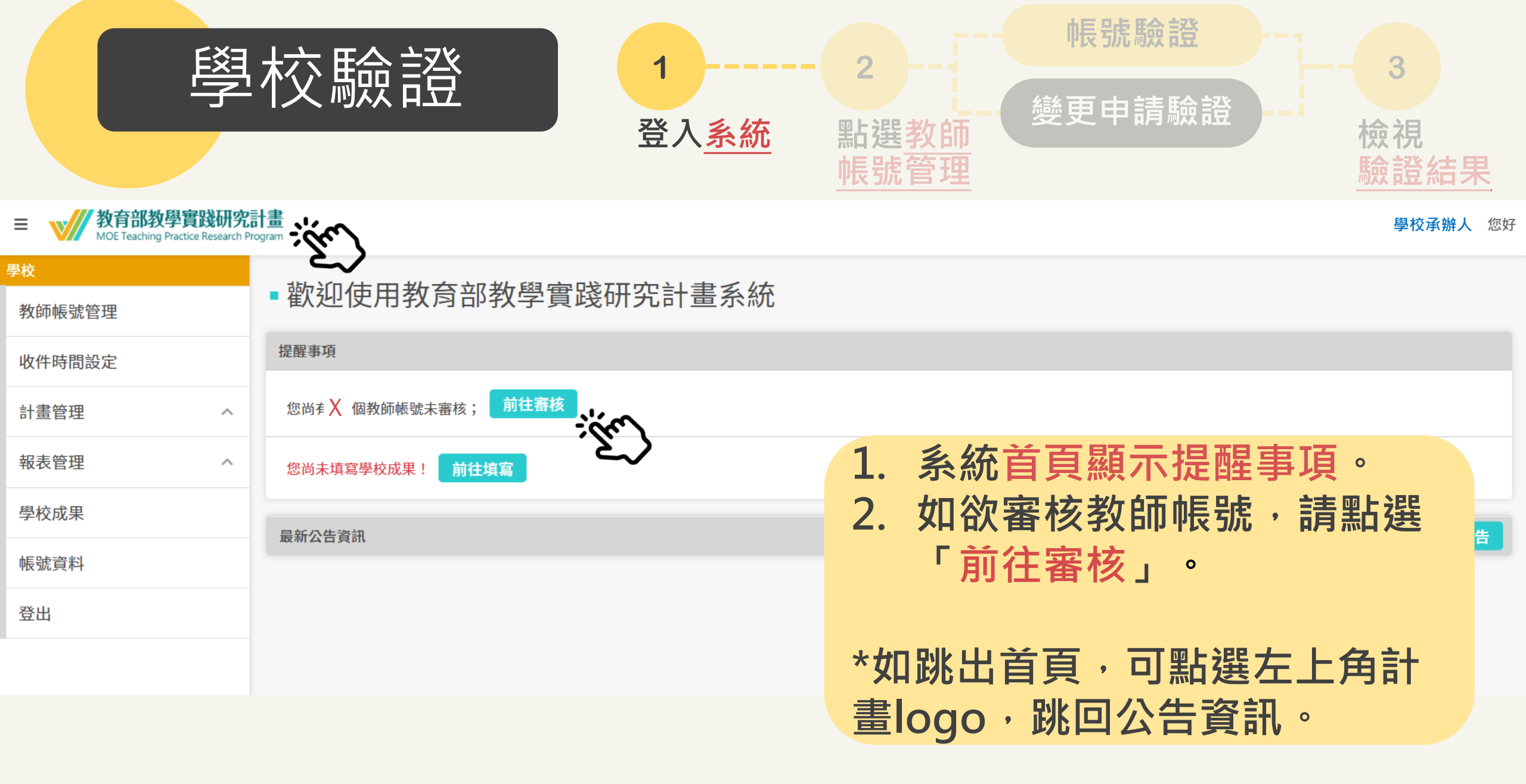

<u>回目錄</u> 37

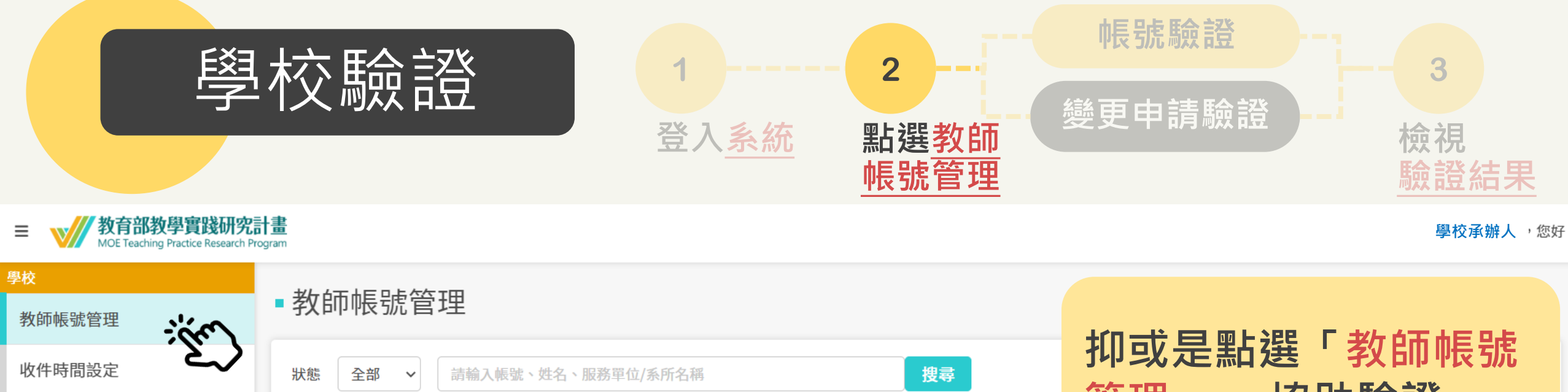

| 收件時間設定 | $\mathbf{v}$ | 狀態 全部 >         | 靖翰入帳號、姓名、服務單位/系所名稱 | 搜尋                    |          | ᅶᅒᆎᄩ  |                                         |
|--------|--------------|-----------------|--------------------|-----------------------|----------|-------|-----------------------------------------|
| 計畫管理   | ^            | <b>時</b> 證诵過 尚規 | · 驗證 不 通 禍         | E                     | 『理」,     | 加力日月间 | <b>咒 记 °</b>                            |
| 報表管理   | ~            |                 | JANUT JACKE        |                       |          |       |                                         |
|        |              | 帳號              | 名稱                 | 服務單位/系所名稱             | 職稱       | 啟用    | 功能                                      |
| 學校成果   |              |                 |                    | */L 631 <b>— 1</b> 14 | */_ 1.75 | 64 m  |                                         |
| 帳號資料   |              | XXXXXXX         | XXXXXXX            | 教學買踐                  | 教授       | 啟用    | 一一一一一一一一一一一一一一一一一一一一一一一一一一一一一一一一一一一一一一一 |
|        |              | XXXXXXX         | XXXXXXX            | XXX系                  | 副教授      | 啟用    | 檢視                                      |
| 登出     |              |                 |                    |                       |          |       |                                         |

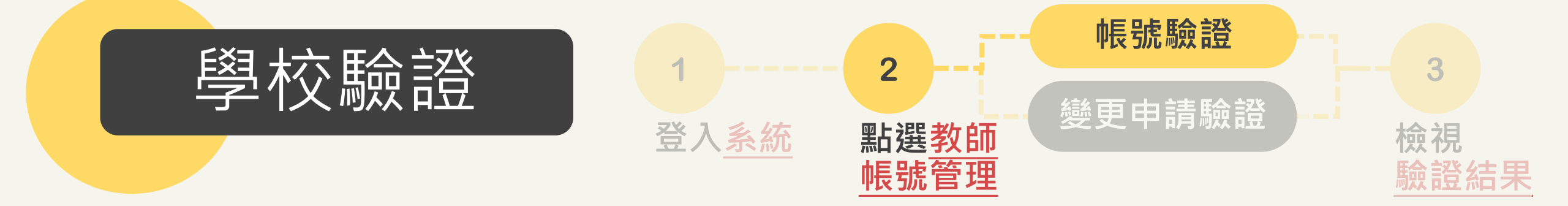

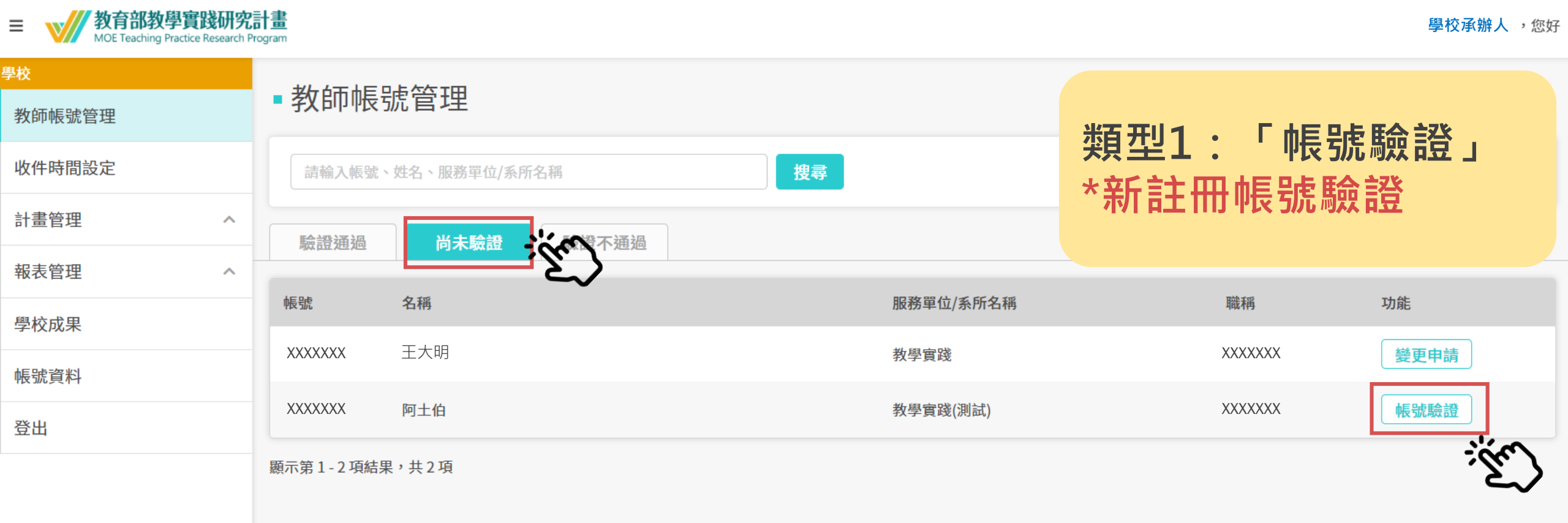

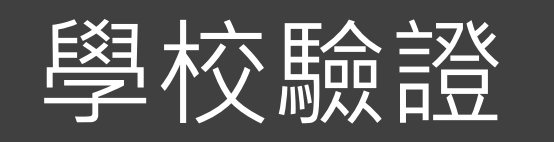

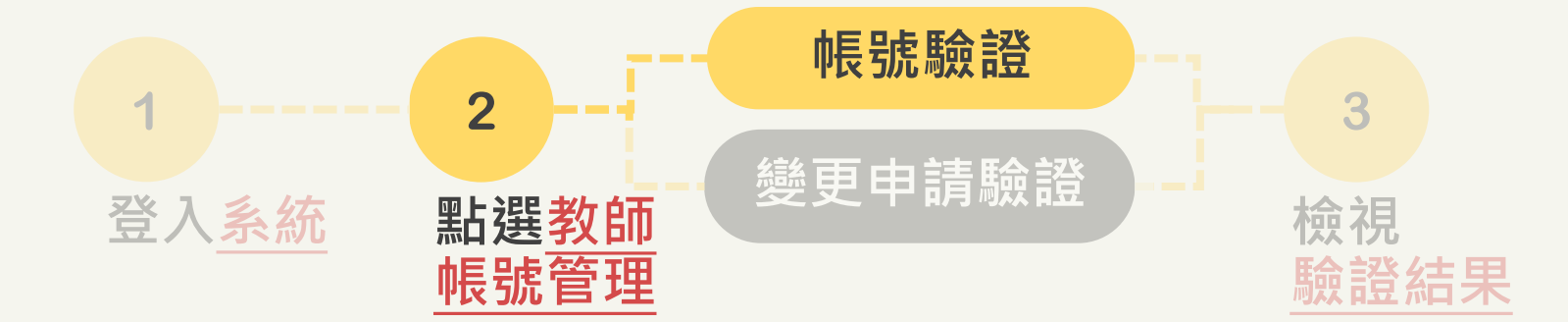

| = | 教育部教學實踐研究計畫<br>MOE Teaching Practice Research Program |
|---|-------------------------------------------------------|
|---|-------------------------------------------------------|

學校承辦人 ,您好

<u>回目錄</u> 40

| 垦校          |              |            |                                 |
|-------------|--------------|------------|---------------------------------|
| 教師帳號管理      | ■ 教即 頁料      |            |                                 |
| 收件時間設定      | *•辰 號        | XXXXXXX    |                                 |
| 計畫管理 ^      | *姓名          | 王大明        |                                 |
| 報表管理 ^      | *國籍          | 本國籍        | 類型1:「帳號驗證」                      |
| 學校成果        | *身分證字號/居留證字號 | XXXXXXXX   | 1 榆泪框號由語容影正確性。                  |
| <b>帳號資料</b> | *原先任職學校名稱    |            |                                 |
| 这些<br>23    | *現職學校名稱      | XXXX校      | 2. 填冩驗證結果(通過/个通過),              |
| <u></u>     | *服務單位/系所名稱   | XXX系       | 不诵過語註阳原因。                       |
|             | *職稱          | XXXX       |                                 |
|             | *Email       | XXXXXXX    | <b>3.</b> 达出俊, 教即 将 收 到 系 統 信 。 |
|             | 連絡電話         | XXXXXXXXX  |                                 |
|             | 手機號碼         | XXXXXXXXX  |                                 |
|             | 驗證結果         | ○ 通過 ○ 不通過 |                                 |
|             |              |            | 送出返回                            |

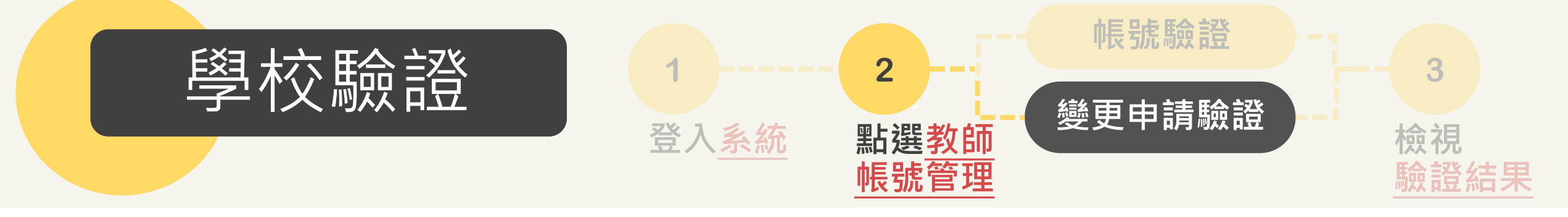

■ 教育部教學實踐研究計畫 MOE Teaching Practice Research Program

學校承辦人 , 您好

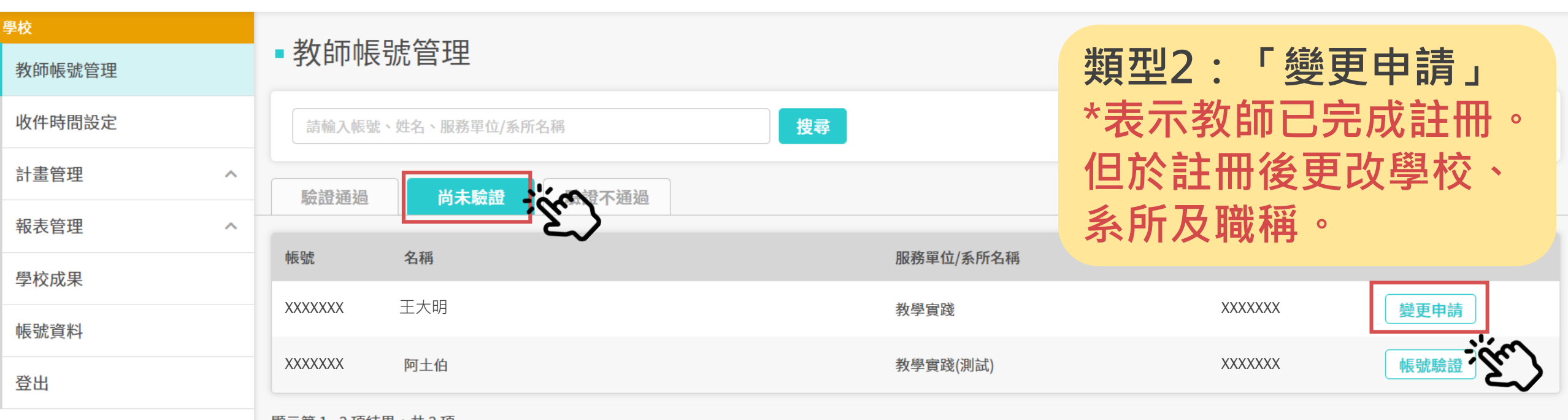

顯示第1-2項結果,共2項

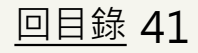

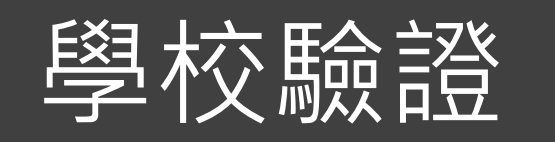

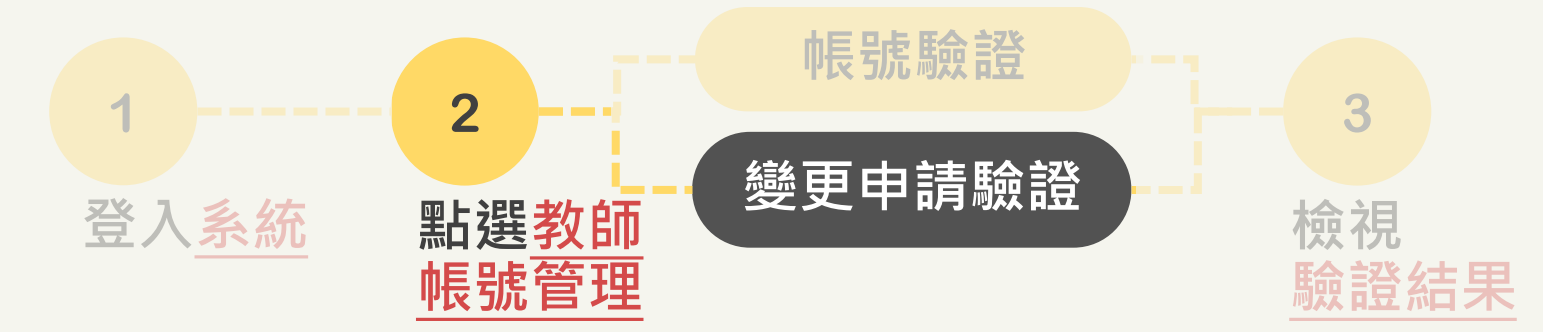

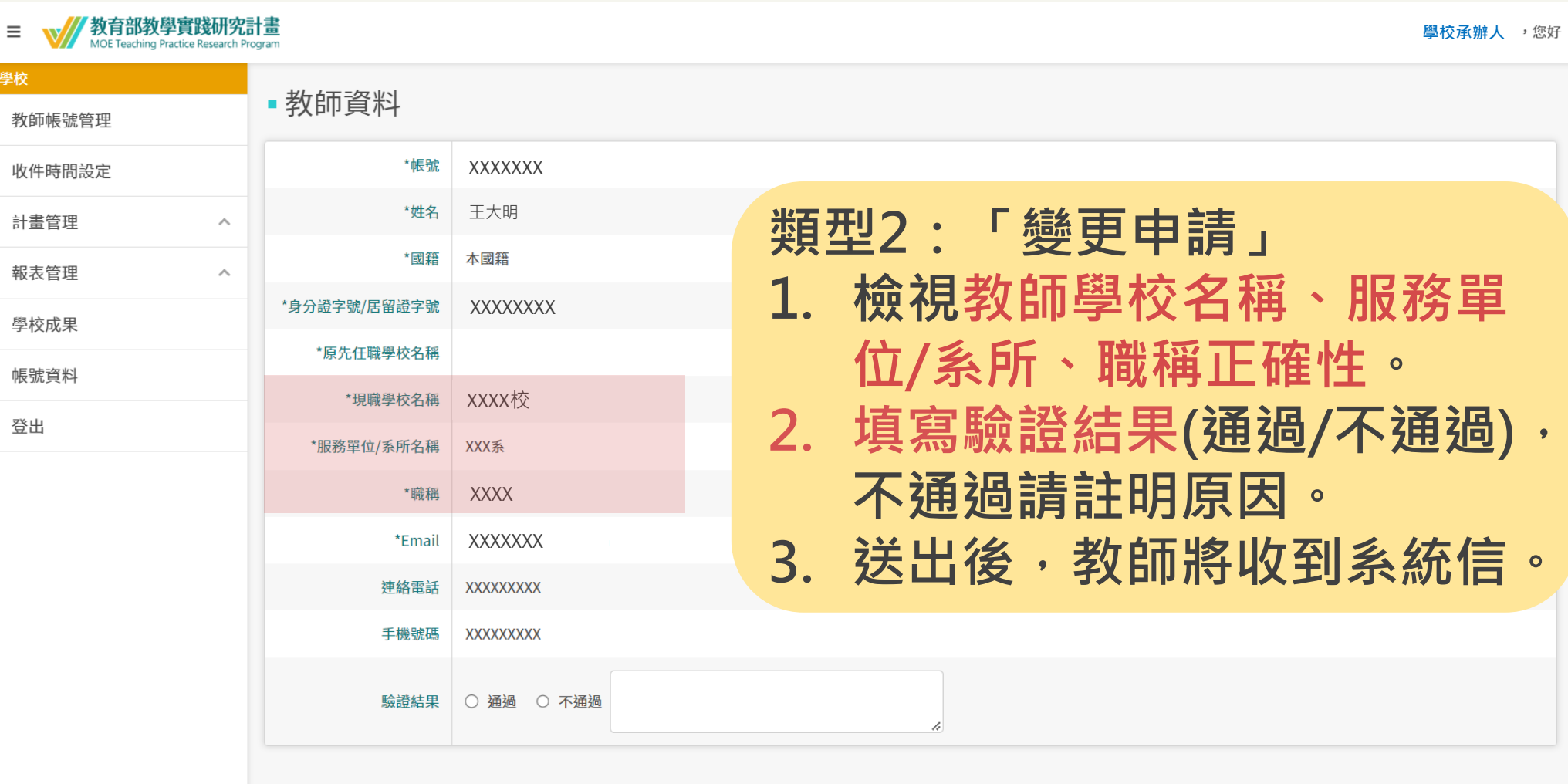

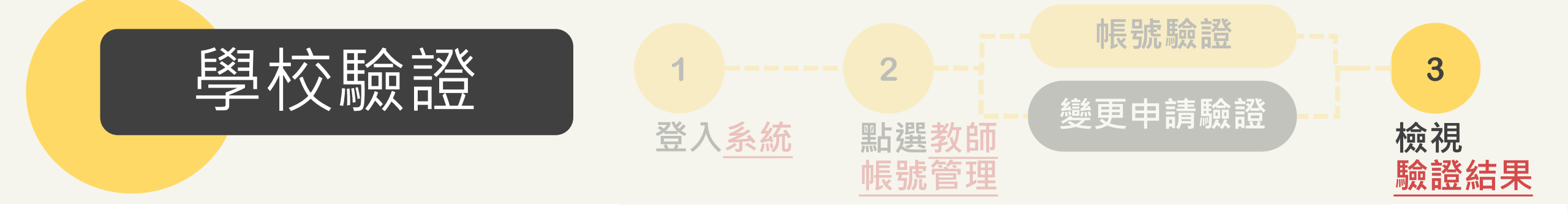

| ■ 教育部教學實踐研究計畫<br>MOE Teaching Practice Research Program |          |                               |           |            |    |       | 您好 |  |  |
|---------------------------------------------------------|----------|-------------------------------|-----------|------------|----|-------|----|--|--|
| 學校<br>教師帳號管理                                            | ■教師帳號管理  |                               |           |            |    |       |    |  |  |
| 收件時間設定                                                  | 狀態 全部 🗸  | 狀態 全部 ∨ 請輸入帳號、姓名、服務單位/系所名稱 搜尋 |           |            |    | 驗證通過, |    |  |  |
| 計畫管理 ^                                                  | <u> </u> |                               |           | 可「檢視」教師資料。 |    |       |    |  |  |
| 報表管理      ^                                             | - Im     |                               |           |            |    |       |    |  |  |
| 學校成果                                                    | 帳號       | 名稱                            | 服務單位/系所名稱 |            |    |       |    |  |  |
| 帳號資料                                                    | XXXXXXX  | XXXXXXXX                      | 教學實踐      | 教授         | 啟用 | 檢視    |    |  |  |
| 登出                                                      | XXXXXXX  | XXXXXXX                       | XXX系      | 副教授        | 啟用 | 検視    |    |  |  |

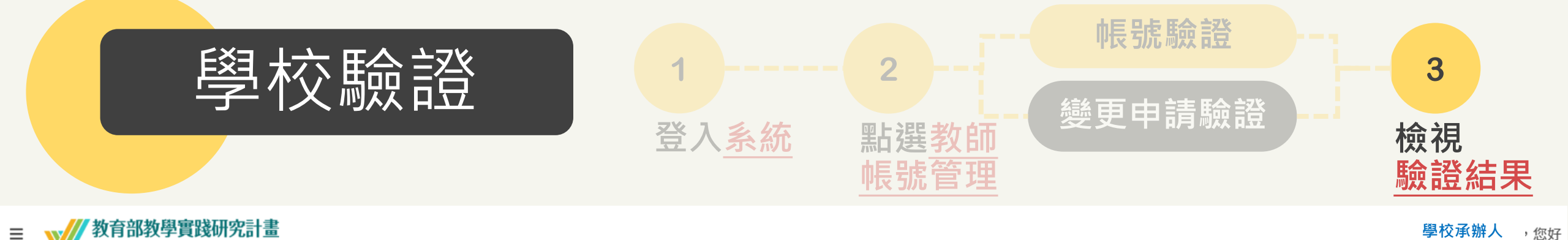

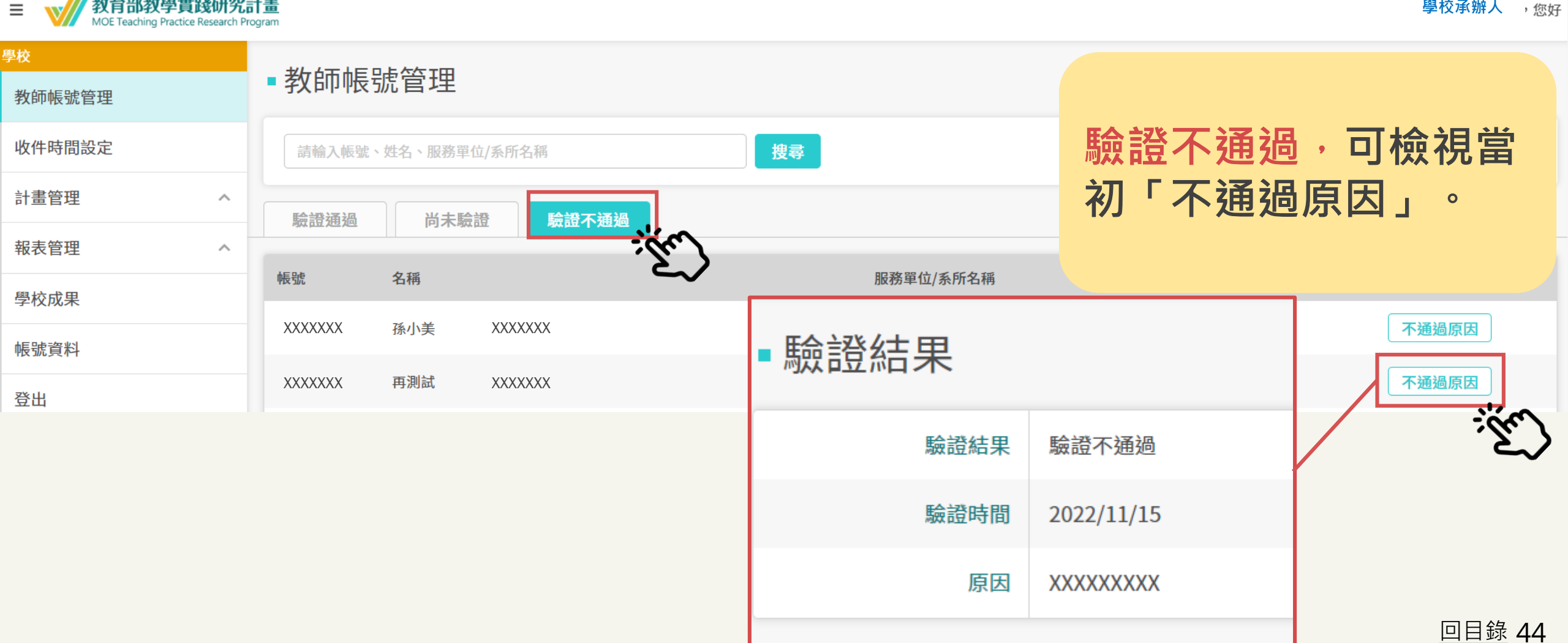